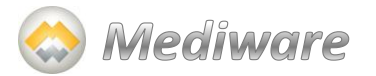

# Manuel Utilisateur -Secrétaire médicale -

# DOSSIER COMMUNICANT EN CANCEROLOGIE DU PAYS DE LA LOIRE (DCC)

Informatisation des fiches de Réunion de Concertation Pluridisciplinaire (RCP) via le DCC

Plateforme MO-Cancers accessible sur le site internet du Réseau ONCOPL www.oncopl.fr

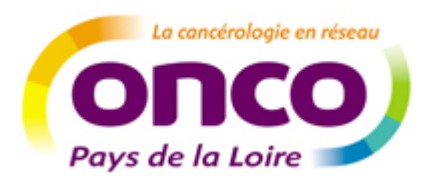

Le Réseau de Cancérologie du Pays de la Loire

# Table des matières

| I. | Présentation et Accès                   | 4  |
|----|-----------------------------------------|----|
| 1. | Présentation du DCC                     | 4  |
| 2. | Accès à l'application                   | 4  |
| 3. | Présentation du menu                    | 6  |
| 4. | Les boutons utilisés dans l'application | 8  |
| 5. | Les champs de saisie :                  | 10 |

| II. ( | 11                                              |    |
|-------|-------------------------------------------------|----|
| 1.    | Recherche et création d'un dossier patient      | 11 |
| 2.    | Création d'un dossier RCP                       | 14 |
| 3.    | Enregistrer une tumeur et créer une fiche RCP   | 15 |
| 4.    | Inscription d'un dossier pour le passage en RCP | 18 |
| 5.    | Visualisation de la proposition issue de la RCP | 19 |
| 6.    | Création d'un PPS                               | 19 |
| 7.    | Seconde présentation d'un dossier en RCP        | 20 |
| 8.    | Création d'une tumeur supplémentaire            | 22 |

| III. | Gestion des RCP                             | 23 |
|------|---------------------------------------------|----|
| 1.   | Planification des réunions                  | 24 |
| 2.   | Suppression ou modification d'une session : | 25 |
| 3.   | Programmation des dossiers RCP              | 26 |
| 4.   | Gestion d'une réunion RCP                   | 26 |
| 5.   | La gestion des participants                 | 27 |
| 6.   | La liste des dossiers à examiner            | 28 |
| 7.   | La saisie de la proposition                 | 29 |
| 8.   | Verrouillage de la fiche                    | 31 |
| 9.   | Déverrouiller une fiche                     | 31 |
| 10.  | Impression des fiches RCP                   | 31 |

| IV. Suivi des dossiers RCP              | 33 |
|-----------------------------------------|----|
| 1. La consultation d'un dossier patient | 33 |
| 2. Les alertes                          | 34 |
| V. Les préférences utilisateurs         | 35 |
| 1. La gestion des identifiants          | 35 |
| 2. La gestion des préférences           |    |
| VI. Les demandes d'assistances          | 38 |

**CHAPITRE** 

# Ι

# **PRESENTATION ET ACCES**

#### **Présentation du DCC**

La solution MO-Cancers est une application WEB, articulée sur la plateforme de services Medical Objects. MO-Cancers a pour objectif de collecter les informations nécessaires à l'alimentation d'un D.C.C (Dossier Communicant de Cancérologie) et de permettre une prise en charge globale des patients suspectés ou atteints de cancer.

Les principales fonctionnalités de l'application sont les suivantes :

- Gestion du dossier patient de Cancérologie : Création du dossier patient de cancérologie, saisie des examens et comptes rendus, état clinique, stade pathologique, création du dispositif d'annonce et du PPS,
- Gestion et planification de toutes vos RCP : Création et planification des RCP, annuaire des RCP et médecins, inscription des dossiers patients en RCP, saisie des propositions thérapeutiques,
- Requêtes et statistiques : Suivi statistiques, export des données sous Excel,
- Gestion des droits d'accès, gestion des doublons...

Selon le profil utilisateur, les fonctionnalités sont différentes. Le profil secrétaire est similaire au profil du médecin auquel, elle est rattachée.

#### Accès à l'application

L'accès à MO-Cancers peut se faire de 2 manières :

- Depuis un **navigateur WEB** : en tapant l'adresse du serveur donnée par votre administrateur, ou via un accès sur le site public de votre réseau régional de cancérologie,
- Depuis le DPI de l'établissement si celui-ci bénéficie de l'appel contextuel. (Renseignezvous auprès de votre service informatique ou auprès du réseau de cancérologie si ce mode d'accès est en place dans votre établissement). Ce mode permet également de s'affranchir de l'authentification manuelle de l'utilisateur.

Depuis le navigateur WEB, chaque utilisateur doit se connecter à MO-Cancers avec son nom d'utilisateur et son mot de passe (voir écran ci-après) et cliquer sur le bouton « Accès RCP ».

<u>Mot de passe oublié</u> : Lorsque vous avez oublié votre mot de passe, vous pouvez le récupérer par mail en cliquant sur la page de connexion au DCC « Vous avez oublié votre mot de passe ? »

| Authentification                                                                                          |                                  |  |  |  |
|----------------------------------------------------------------------------------------------------|----------------------------------|--|--|--|
| Connexion par                                                                                             | nom et mot de passe              |  |  |  |
| <ul> <li>Saisissez votre identifiant et votre mot de passe pour vous connecter à l'application</li> </ul> |                                  |  |  |  |
| Identifiant                                                                                               |                                  |  |  |  |
| Mot de passe                                                                                              | > Accès RCP                      |  |  |  |
| Vous                                                                                                    | avez oublié votre mot de passe ? |  |  |  |

Entrer ensuite votre identifiant et votre adresse mail.

Attention l'adresse mail doit correspondre à votre adresse mail professionnelle ou celle donnée lors de votre demande de création de compte.

| Envoi d'un nouveau mot de passe |                                      |                       |  |  |
|---------------------------------|--------------------------------------|-----------------------|--|--|
| ► L'adresse e                   | email renseignée doit correspondre à | votre email principal |  |  |
| Identifiant :                   |                                      |                       |  |  |
| email :                         |                                      |                       |  |  |
| > Valider                       | > Annuler                            |                       |  |  |

La demande de création de compte secrétaire doit être faite par le(s) médecin(s) référents, en précisant si le médecin lui délègue le doit de verrouillage.

| Avertissement                                                                                                    |                                                                                                    |
|----------------------------------------------------------------------------------------------------|----------------------------------------------------------------------------------------------------|
| a fiche RCP est le support informatique des réunions de conce<br>égional de cancérologie.<br>'accès au Dossier Communicant de Cancérologie est réservé a<br>signé la charte des utilisateurs et intervenant dans la prise en c | rtation pluridisciplinaires qui se font dans le cadre du réseau<br>ux professionnels de santé, médecin ou pharmacien ayant<br>harge de patients atteints de cancer. |
| Authentification                                                                                                    |                                                                                                    |
| Connexion par nom et mot de passe  Salsissez votre identifiant et votre mot de passe pour vous connecter à l'application Identifiant Mot de passe  > Accès RCP Vous désirez modifier votre mot de passe ? Cliquez ici.         | Connexion par carte CPS                                                                                                    |
| Inscription                                                                                                    |                                                                                                    |
| 'ous pouvez effectuer votre demande d'accès en ligne au dossi<br>> Effectuer une demande                                                                                                    | ier "RCP informatisées d'OncoLR".                                                                                                    |
| Site Internet                                                                                                    |                                                                                                    |
| Pour retourner au site Internet : Cliquez ici                                                                                                    |                                                                                                    |

Toute reproduction même partielle du document présent est sujette à l'approbation écrite de la société Mediware

#### Information sur la Sécurité des mots de passe :

- Les mots de passe doivent obligatoirement comporter au minimum 6 caractères dont 2 numériques
- Les mots de passe arrivent à expiration tous les **3 mois** pour obliger l'utilisateur à en changer (recommandations CNIL). Il n'est pas possible d'utiliser un des 3 précédents mot de passe.

Lorsque votre mot de passe arrive à expiration, ou lorsque que vous souhaitez le modifier via le lien « Modifier le mot de passe », l'écran suivant s'affiche :

|                               | <ul> <li>Modification du mot de passe</li> <li>Le mot de passe doit être composé de 6 caractères alphanumériques au minimum dont au moins 2 caractères numériques</li> </ul> |  |  |
|-------------------------------|----------------------------------------------------------------------------------------------------|--|--|
|                               |                                                                                                    |  |  |
|                               | Nom :                                                                                                    |  |  |
|                               | Mot de passe actuel :                                                                                                    |  |  |
|                               | Nouveau mot de passe :                                                                                                    |  |  |
|                               | Confirmez le nouveau mot de passe :                                                                                                    |  |  |
|                               | > Modifier le mot de passe > Quitter sans modifier                                                                                                    |  |  |
|                               | Ecran de modification du mot de passe                                                                                                    |  |  |
| Vous devez ale modification e | ors taper votre identifiant, votre mot de passe actuel et 2 fois votre nouveau mot de passe. Validez la<br>en cliquant sur « Modifier le mot de passe »                      |  |  |
|                               | Il est fortement déconseillé d'enregistrer votre mot de passe sur le navigateur                                                                                              |  |  |

### Présentation du menu

| Bonjour<br>ADMINISTRATEUR MEDICAL<br>OBJECTS<br>> Déconnexion |   | OncoPL      |                 |                | Dossier Comn         | nunicant de Canc            | érologie |
|---------------------------------------------------------------|---|-------------|-----------------|----------------|----------------------|-----------------------------|----------|
| Accès patient                                                 |   | Recherche o | l'un DCC pati   | ent            |                      |                             |          |
| Réunions RCP                                                  | • | Nom         |                 |                | Nom de naissance     |                             |          |
| Statistiques RCP                                              |   | Prénom      |                 |                | Date de naissance    | jj/mm/aaaa                  |          |
| Administration                                                | ۲ | Sexe        | ?, Non spécifié | ~              | Identifiant Recherch | er dans ma liste de patient | S        |
| Suivi des dossiers                                            | • |             |                 |                |                      |                             |          |
| Préférences                                                   | • |             |                 |                |                      |                             |          |
| Manuel                                                        |   |             |                 |                |                      |                             |          |
| Consentement                                                  | • |             |                 | ∑,             |                      |                             |          |
|                                                               |   |             | Page d'a        | accueil du DCC | 2                    |                             |          |

Lorsque vous êtes connecté, vous arrivez sur la page suivante :

Toute reproduction même partielle du document présent est sujette à l'approbation écrite de la société Mediware

La composition du menu diffère en fonction des droits liés à votre compte utilisateur. Les secrétaires ont le menu suivant :

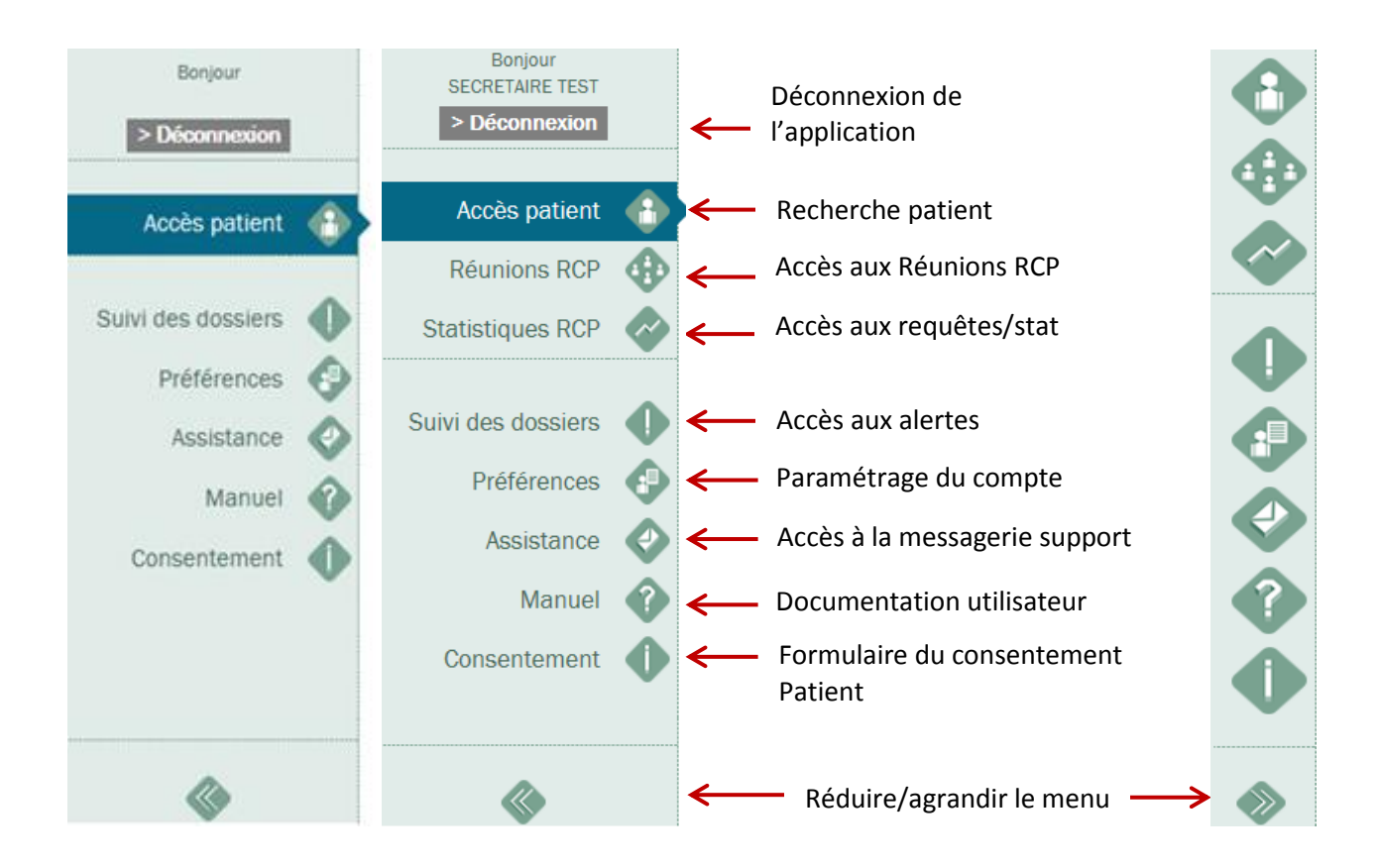

- Le bouton « déconnexion » permet de fermer la session.
- «Accès patient » : permet de rechercher les dossiers patients.

• « Suivi des dossiers » : permet d'accéder aux différentes alertes de vos dossiers (fiches non verrouillée, dossier sans conclusion etc.) .

• Le « menu préférence » : permet de gérer les paramètres du compte (noms, prénom, spécialités, préférences pour la présentation des fiches RCP, traitements « favoris » etc.).

• Le « menu assistance » : Permet d'envoyer des mails au support utilisateur en cas de problème sur l'application ou de demande (déverrouiller une fiche etc.).

• « **Consentement** » : permet d'accéder au formulaire du consentement du patient pour l'informatisation de son dossier.

• La double flèche : permet de cacher le menu pour une meilleure visibilité en mode vidéo-projection.

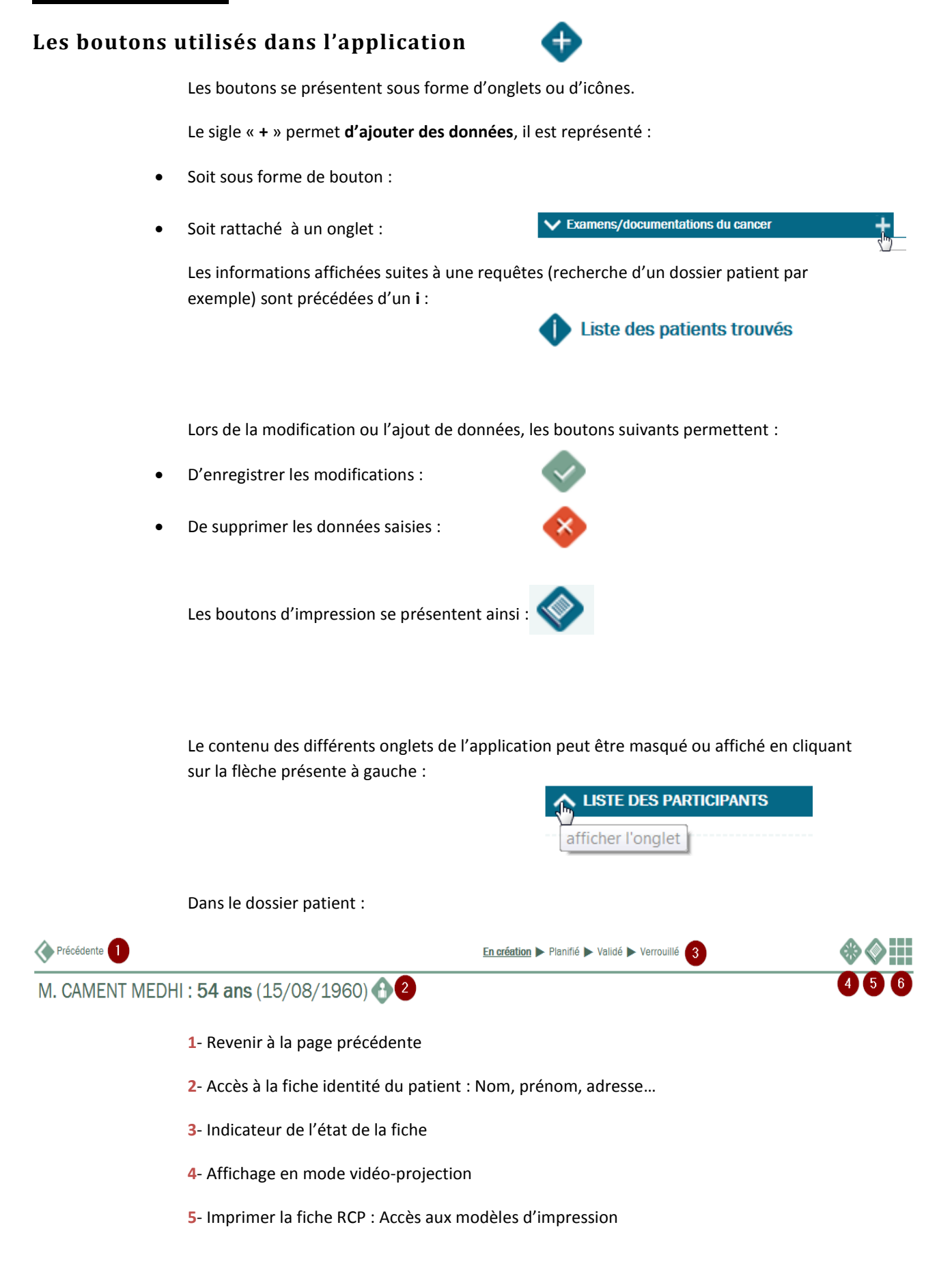

#### 6- Affichage du panneau de contrôle

Le panneau de contrôle contient des boutons permettant d'accéder rapidement aux éléments du DCC du patient. Ce panneau diffère selon la page dans laquelle il est appelé :

• Dans le dossier patient :

|                           |                                         |                                  | - chŋ                          |
|---------------------------|-----------------------------------------|----------------------------------|--------------------------------|
| Dossier RCP               | PPS                                     | Dispositif<br>d'annonce          | Soins de<br>support            |
| Etat clinique             | Examens /<br>documentation<br>du cancer | Anapath et stade<br>pathologique | Procédures et<br>interventions |
| Histoire de la<br>maladie | Documents                               | Parcours de soins                | Journal                        |

• Dans le dossier RCP, lorsque la fiche n'est pas verrouillée :

|                           |                                         |                                  | <b>*</b>                                                          |
|---------------------------|-----------------------------------------|----------------------------------|-------------------------------------------------------------------|
| Etat clinique             | Examens /<br>documentation<br>du cancer | Anapath et stade<br>pathologique | Afficher le panneau de contrôle<br>Procédures et<br>interventions |
| Histoire de la<br>maladie | Documents                               | Parcours de soins                |                                                                   |

• Dans le dossier RCP lorsque la fiche est verrouillée :

|           |                   | 🛞 🔇 🚛                           |
|-----------|-------------------|---------------------------------|
|           |                   | Afficher le panneau de contrôle |
| Documents | Parcours de soins |                                 |

Toute reproduction même partielle du document présent est sujette à l'approbation écrite de la société Mediware

### Les champs de saisie :

Lorsqu'un champ est précédé d'une étoile, cela signifie qu'il est obligatoire, les données ne pourront pas être sauvegardées si ce champ n'est pas renseigné.

Sur certains navigateurs, il se peut que l'étoile ne s'affiche pas, dans ce cas le libellé est en rouge.

Au niveau des champs « Dates », il apparait à droite une icône représentant un calendrier. En cliquant sur cette icône, il est possible de choisir la date du jour en cliquant sur « Aujourd'hui » ou de sélectionner la date de son choix en cliquant sur le calendrier.

| 26/0 | 1/20                            | 15              |     |     |     |     |     |  |  |  |
|------|---------------------------------|-----------------|-----|-----|-----|-----|-----|--|--|--|
| -    |                                 | Janvier, 2015   |     |     |     |     |     |  |  |  |
| *    | <                               | < Aujourd'hui > |     |     |     |     |     |  |  |  |
| Sem  | Lun                             | Mar             | Mer | Jeu | Ven | Sam | Dim |  |  |  |
| 1    |                                 |                 |     | 1   | 2   | 3   | 4   |  |  |  |
| 2    | 5                               | 6               | 7   | 8   | 9   | 10  | 11  |  |  |  |
| 3    | 12                              | 13              | 14  | 15  | 16  | 17  | 18  |  |  |  |
| 4    | 19                              | 20              | 21  | 22  | 23  | 24  | 25  |  |  |  |
| 5    | <b>26</b> 27 28 29 30 <b>31</b> |                 |     |     |     |     |     |  |  |  |
|      | Choisir une date                |                 |     |     |     |     |     |  |  |  |

**CHAPITRE** 

# II GESTION DU DOSSIER PATIENT DE CANCEROLOGIE

#### Recherche et création d'un dossier patient

La recherche d'un dossier patient se fait par le menu « Accès patient ».

Avant toute création d'un dossier, il est important de rechercher dans la base de données, si le patient n'a pas été créé par un autre médecin ou établissement. Ceci évite notamment les doublons de dossiers.

| Recherche d'un DCC patient |                 |   |                                        |
|----------------------------|-----------------|---|----------------------------------------|
| Nom                        | CAMENT          | × | Nom de naissance                       |
| Prénom                     | MEDHI           |   | Date de naissance jj/mm/aaaa           |
| Sexe                       | ?, Non spécifié | ~ | Identifiant                            |
|                            |                 |   | > Rechercher dans ma liste de patients |

Renseignez au moins un des critères pour rechercher dans la liste des patients. A ce niveau la recherche s'effectue sur les dossiers auxquels vous avez accès :

- Patients rattachés à votre établissement
- Patients déjà présentés en RCP
- Patients que vous avez déjà enregistrés dans la base de données.

Le résultat de la recherche s'affiche ainsi :

| Recherch               | ne d'un D             | CC patient                         |           |                                                                    |                                                 |                           |
|------------------------|-----------------------|------------------------------------|-----------|--------------------------------------------------------------------|-------------------------------------------------|---------------------------|
|                        | Nom<br>Prénom<br>Sexe | CAMENT<br>MEDHI<br>?, Non spécifié | ×         | Nom de naissance<br>Date de naissance<br>Identifiant<br>> Recherch | jj/mm/aaaa                                      |                           |
| Liste d                | es patients           | trouvés                            |           | •                                                                  | Patient non trouvé : E<br>à l'ensemble du résea | largir la recherche<br>Iu |
| Sexe<br>o <sup>*</sup> | Nom d'u<br>Cament     | sage                               | Nom de na | issance Préno<br>Medh                                              | m D                                             | <b>dn</b><br>5/08/1960    |
|                        |                       |                                    |           |                                                                    | s In                                            | nprimer la liste          |

Toute reproduction même partielle du document présent est sujette à l'approbation écrite de la société Mediware

Si votre patient est dans la liste, cliquez sur son nom d'usage pour accéder à son dossier.

Si votre patient n'est pas dans la liste, 2 raisons possibles :

- Aucun dossier n'a encore été ouvert pour ce patient,
- Il a été vu par un autre établissement ou par un autre médecin, et pour vous n'avez pas les droits d'accès pour ce dossier.

Afin de lever les 2 hypothèses précédentes, il est important d'utiliser le bouton « **Patient** non trouvé : Elargir la recherche à l'ensemble du réseau »

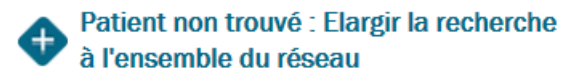

Même s'il s'agit d'un nouveau patient, une recherche sur le réseau est obligatoire pour s'assurer que le patient n'a pas été créé par une autre personne et ainsi éviter la création d'un doublon. L'écran suivant s'affiche :

| Données administratives                |                                                                                                    |
|----------------------------------------|----------------------------------------------------------------------------------------------------|
| DONNEES GENERALES                      |                                                                                                    |
| Nom d'usage* CALEMENT                  | Pour créer un patient :                                                                                                    |
| Nom de naissance                       | Il est nécessaire de saisir l'ensemble des informations :                                                                                                |
| Prénom* MEDHI                          | nom, prénom, date de naissance et sexe                                                                                                    |
| Date de naissance* (jj/mm/aa           | <ul> <li>Vous devez prendre en charge ce patient</li> <li>Ilaa)</li> <li>Ilaa recherche d'antérierité cora effectuée sur l'ensemble du réseau</li> </ul> |
| Sexe* ?, Non spécifié 🖌                | Cette recherche est tracée                                                                                                    |
| Je prends en charge le patient*        |                                                                                                    |
| > Rechercher dans l'ensemble du réseau |                                                                                                    |

Il faut obligatoirement saisir les champs : nom, prénom, date de naissance et sexe et cocher la case **« Je prends en charge le patient ».** 

Si le patient est enregistré au niveau du réseau, vous pouvez voir les informations sur les tumeurs de ce patient en cliquant sur le point d'interrogation de la colonne **« Infos pour vérifications »** 

| DONNE                                                   | ES GENERALES                                                                  |                           |                                                                                                    |                                                                                                    |                                                               |
|---------------------------------------------------------|-------------------------------------------------------------------------------|---------------------------|----------------------------------------------------------------------------------------------------|----------------------------------------------------------------------------------------------------|---------------------------------------------------------------|
| m d'usag<br>m de na<br>inom*<br>te de<br>ssance*<br>ke* | cAMENT<br>issance<br>MEDHI<br>15/08/1960<br>M, Masculin                       | ) (jj/mm/aaaa)            | <ul> <li>Pour créer un pat</li> <li>Il est nécessa<br/>nom, prénom,</li> <li>Vous devez pi<br/>Une recherche d'a<br/>réseau</li> <li>Cette recherche e</li> </ul> | ent :<br>ire de saisir l'ensemble<br>, date de naissance et s<br>endre en charge ce pa<br>antériorité sera effectué<br>st tracée | e des informations :<br>sexe<br>tient<br>ée sur l'ensemble du |
| prends                                                  | en charge le patient*                                                         | $\checkmark$              |                                                                                                    |                                                                                                    |                                                               |
| Prends<br>Recherch<br>Liste<br>Sexe                     | en charge le patient*<br>er dans l'ensemble du r<br>des patients correspo<br> | ⊠<br>éseau<br>ondants<br> | Prénom                                                                                                    | Patient non trou<br>Ddn                                                                                                    | uvé : Créer ce patien<br>Infos pour<br>vérification           |

Si le patient n'est pas trouvé sur le réseau, il est possible de le créer en cliquant sur le bouton **« Patient non trouvé : Créer ce patient ».** Une première fenêtre apparait pour choisir le groupe auquel sera rattaché le patient :

• Si vous cochez votre nom, le patient ne sera visible que par vous.

 Si vous cochez le nom de l'établissement, le patient sera visible de tous les médecins appartenant à l'établissement.

Vous pourrez modifier par la suite les droits d'accès au dossier.

Par la suite, la fenêtre, ci-après, s'ouvre sur la saisie de l'identité et des coordonnées du patient.

| Précédente                                                                                         |                              |         |       | S ( 1997)          |
|----------------------------------------------------------------------------------------------------|------------------------------|---------|-------|--------------------|
| M. CALEMENT MEDHI : 54 ans (10/07/1960)                                                            |                              |         |       |                    |
| DONNEES GENERALES                                                                                  |                              |         |       |                    |
| Nom d'usage* CALEMENT                                                                              |                              |         |       |                    |
| Nom de naissance                                                                                   |                              |         |       |                    |
| Prénom* MEDHI                                                                                      |                              |         |       |                    |
| Date de naissance* 10/07/1960 (jj/mm/aaaa)                                                         |                              |         |       |                    |
| Sexe* M, Masculin                                                                                  |                              |         |       |                    |
| Commune de naissance                                                                               |                              |         |       |                    |
| Date de décès (jj/mm/aaaa)                                                                         |                              |         |       |                    |
| Adresse                                                                                            |                              |         |       |                    |
| Suite                                                                                              |                              |         |       |                    |
| Code postal                                                                                        |                              |         |       |                    |
| Commune de résidence                                                                               |                              |         |       |                    |
|                                                                                                    |                              |         |       |                    |
| V DROITS D'ACCES AU DOSSIER                                                                        |                              |         |       |                    |
| Identifiant 10000002120                                                                            |                              |         |       |                    |
| Les utilisateurs ou groupes suivants peuvent accéder au dossier CHU Montpellier MEDECIN COORD TEST |                              |         |       |                    |
|                                                                                                    | > Ajouter des droits d'accès |         |       |                    |
|                                                                                                    |                              |         |       |                    |
| MEDECINS DU PATIENT                                                                                |                              |         |       |                    |
| Liste des médecins du patient                                                                      |                              |         |       | Ajouter un médecin |
| Nom Spécialité                                                                                     |                              | Contact | Infos |                    |
|                                                                                                    |                              |         |       |                    |
| V CONSENTEMENT DU PATIENT                                                                          |                              |         |       |                    |
| Aucune information sur le consentement n'est enregistrée.                                          |                              |         |       |                    |

#### Ajout des médecins du patient :

Les médecins du patient peuvent être ajoutés par l'onglet **« Médecins du patient »** en cliquant sur **« Ajouter un médecin »**. Les médecins entrés pourront être destinataires des documents du dossier de cancérologie (compte rendu, PPS ...).

Si le médecin recherché n'est pas dans la liste, contacter l'administrateur du réseau OncoPL, en charge de l'annuaire.

Créez la fiche de consentement du patient :

Le consentement du patient, une fois signé par celui-ci, doit être enregistré dans l'onglet **«consentement du patient »** en cliquant sur **« Ajouter le consentement »** 

| Précédente                                                                                                    | •                                                                                                    |
|----------------------------------------------------------------------------------------------------|----------------------------------------------------------------------------------------------------|
| M. REMAUR YVES : 69 ans (01/08/1                                                                                                    | 945)                                                                                                    |
| Je soussigne, Docteur Medecin Test Mediware                                                                                                    | ð                                                                                                    |
| Atteste                                                                                                    |                                                                                                    |
| <ul> <li>Avoir informé le patient de l'informatisation de so</li> <li>Avoir informé le patient qu'il pouvait interdire l'ac</li> <li>Le patient n'a pas fait usage du droit d'opposition t</li> <li>Le patient a fait usage de son droit d'opposition t</li> </ul> | on dossier et du fait qu'il pouvait s'y opposer.<br>cès au dossier à un ou plusieurs médecins de son choix.<br><b>1 qui lui a été donné.</b><br>cotal. |
| Précisions éventuelles ou limitations                                                                                                    |                                                                                                    |
|                                                                                                    | ^                                                                                                    |
|                                                                                                    | ~                                                                                                    |
| Fait le 28/01/2015                                                                                                    |                                                                                                    |

Après la saisie des données générales, des médecins et du consentement du patient, validez avec le bouton en haut à droite. Vous pourrez alors créer un dossier RCP avec saisie des tumeurs. Il est possible de ne pas renseigner le dossier RCP dans l'immédiat. La tumeur pourra être ajoutée ultérieurement.

### Création d'un dossier RCP

Le dossier RCP du patient est créé à partir du moment où une tumeur a été saisie.

• Soit le dossier est créé immédiatement après la création de son dossier « administratif », dans ce cas, l'écran suivant s'ouvre :

| Précédente    |                                                               |                                                                                                    |
|---------------|---------------------------------------------------------------|----------------------------------------------------------------------------------------------------|
| M. CALEMEN    | NT MEDHI : 54 a                                               | ns (10/07/1960)                                                                                                    |
| V DONNEES DE  | LA TUMEUR                                                     |                                                                                                    |
|               | Attention : Ne lo<br>Ne rentrez que                           | ocalisez pas ici de métastase.<br>la localisation de la tumeur primitive                                                                                                    |
| Localisation* | ~                                                             | Dictionnaire des localisations                                                                                                    |
|               | Recherche par<br>chapitre CIM10<br>Recherche par mot<br>clefs | Cancers OTumeur in situ/bénigne     DERMATOLOGIE     DIGESTIF     CINDCRINOLOGIE     GANGLIONS     GYNECOLOGIE     HEMATOLOGIE     MAL DEFINIE     NEUROLOGIE     OPHTALMOLOGIE     OPHTALMOLOGIE     OPHTALMOLOGIE     OPHTALMOLOGIE     ORI     SCINSSUS MOUS     PRIMITIF INCONNU     PRIMITIF INCONNU     SENOLOGIE     THORACIQUE     UROLOGIE |
|               |                                                               | Code Libelle                                                                                                    |

• Soit le dossier RCP est créé plus tard en ouvrant le dossier patient et en cliquant sur « Entrer une nouvelle tumeur ». Vous serez alors redirigé vers l'écran précédent.

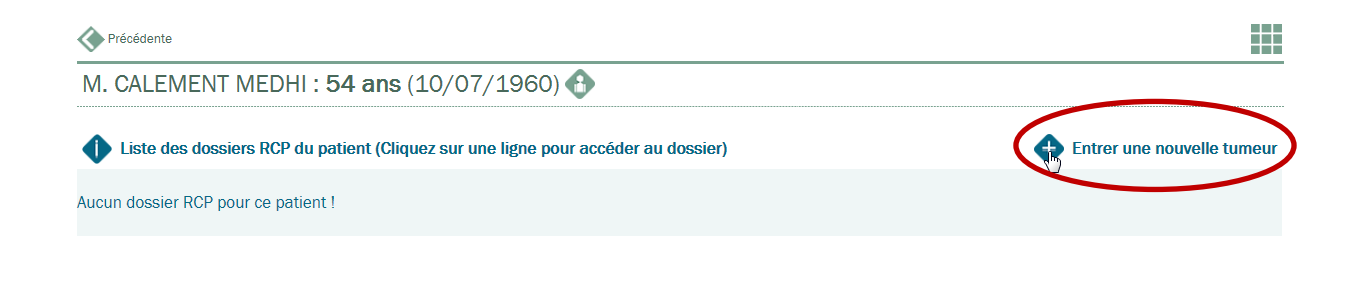

### Enregistrer une tumeur et créer une fiche RCP

La localisation peut être définie en utilisant la recherche par CIM ou la recherche par mots clés.

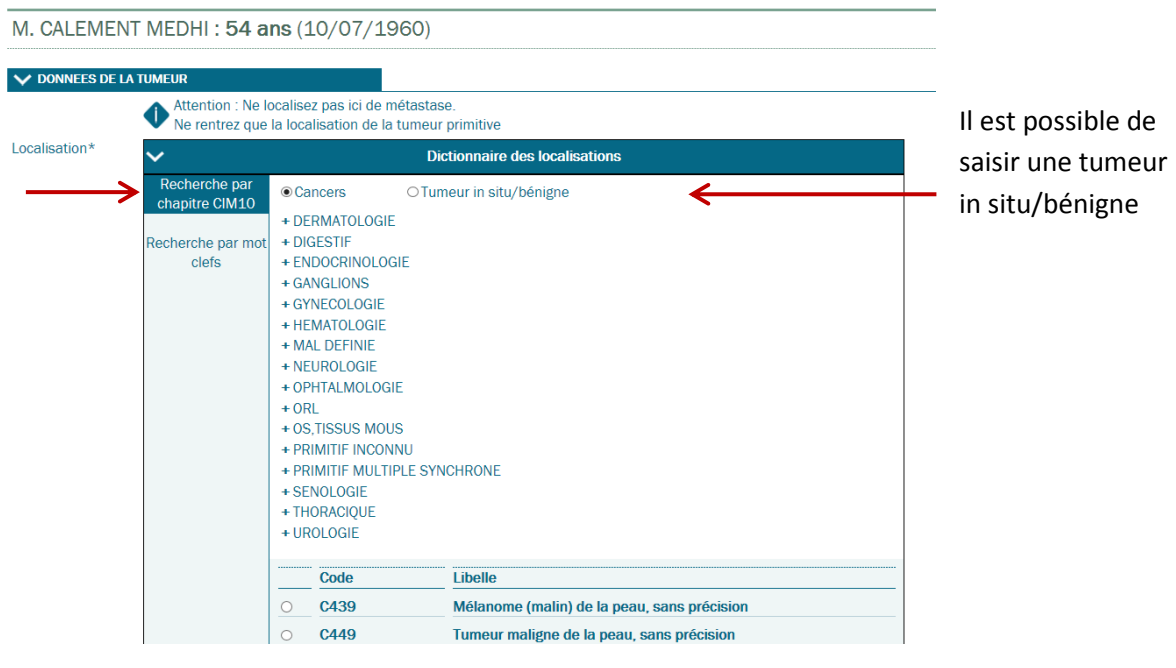

Recherche par CIM

M. CALEMENT MEDHI : 54 ans (10/07/1960)

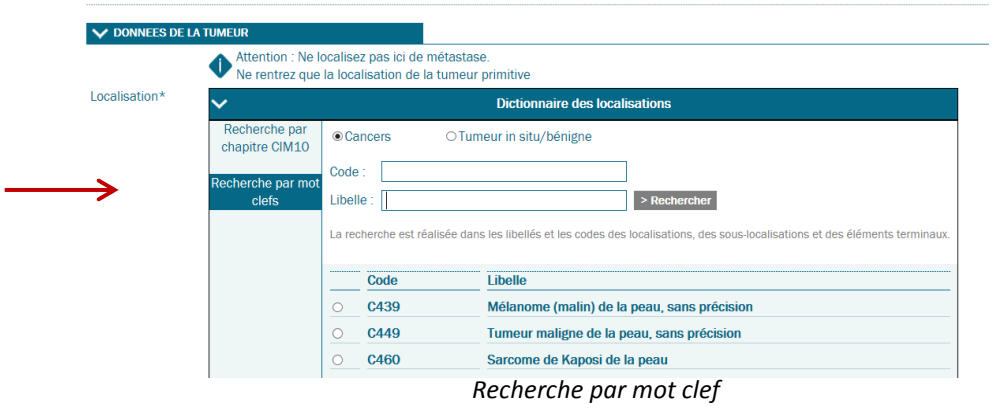

Remarques : Les libellés **en gras** représentent les tumeurs les plus fréquentes.

Sélectionnez le code « **C800 tumeur maligne de siège primitif non précisé »** si la location est incertaine ou inconnue. Le diagnostic pourra être précisé par la suite dans la fiche RCP (fiche en création) du dossier patient, en cliquant sur la date de la tumeur (onglet diagnostic du cancer) et sur « Préciser le diagnostic »

S'ils sont connus, vous pouvez préciser le côté de la localisation et le stade clinique. Seule la date de diagnostic de la tumeur est obligatoire. Une zone de commentaire est disponible pour apporter des précisions si nécessaire.

| Précédente          |                                                                                                    |        |
|---------------------|----------------------------------------------------------------------------------------------------|--------|
| M. CALEMENT         | MEDHI : <b>54 ans</b> (10/07/1960)                                                                       |        |
|                     | TIMEIR                                                                                                   |        |
|                     | Attention : Ne localisez pas ici de métastase.     Ne rentrez que la localisation de la tumeur primitive |        |
| Localisation*       | Dictionnaire des localisations                                                                           |        |
|                     | Mélanome (malin) de la peau, sans précision                                                              |        |
| Coté                | ?, Non spécifié 🖌                                                                                        |        |
| Date du diagnostic* |                                                                                                    |        |
| Commentaire         |                                                                                                    | ~      |
|                     |                                                                                                    |        |
|                     |                                                                                                    | ~      |
|                     |                                                                                                    |        |
| V DONNEES DU STA    | ADE CLINIQUE                                                                                             |        |
| saisie du TNM       | I - Version 6                                                                                            |        |
| Stade clinique T ?  | ✓ N ? ✓ M ? ✓                                                                                            |        |
| Commentaire         |                                                                                                    | ^      |
|                     |                                                                                                    | $\sim$ |

Validez après saisie des informations. Le message suivant apparait :

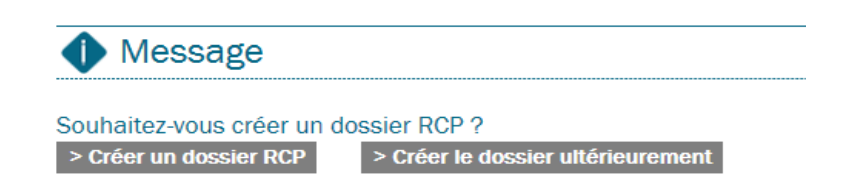

La création d'un dossier n'est effective que lors de la saisie de la première fiche RCP. Si vous choisissez de créer ultérieurement le dossier RCP, la tumeur sera affichée vide sans aucun dossier RCP. Lors de la réouverture du dossier patient, il faudra cliquer sur **« Ajouter une nouvelle fiche RCP pour cette tumeur » :** 

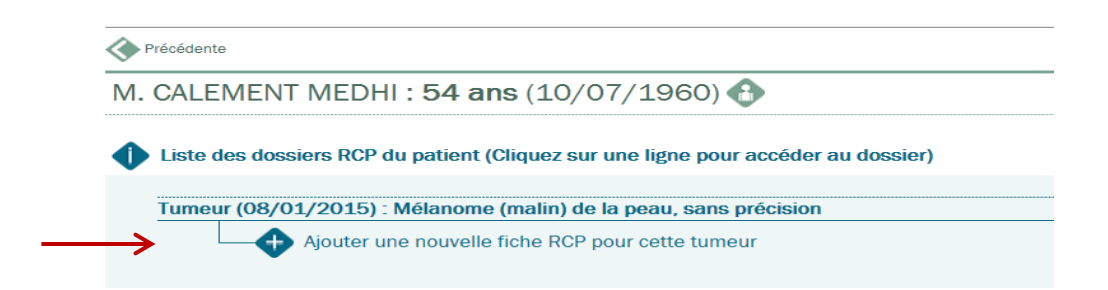

Si vous créez le dossier RCP immédiatement, la fenêtre du dossier RCP s'ouvre et est composée des onglets suivants :

## Tumeur : PROSTATE

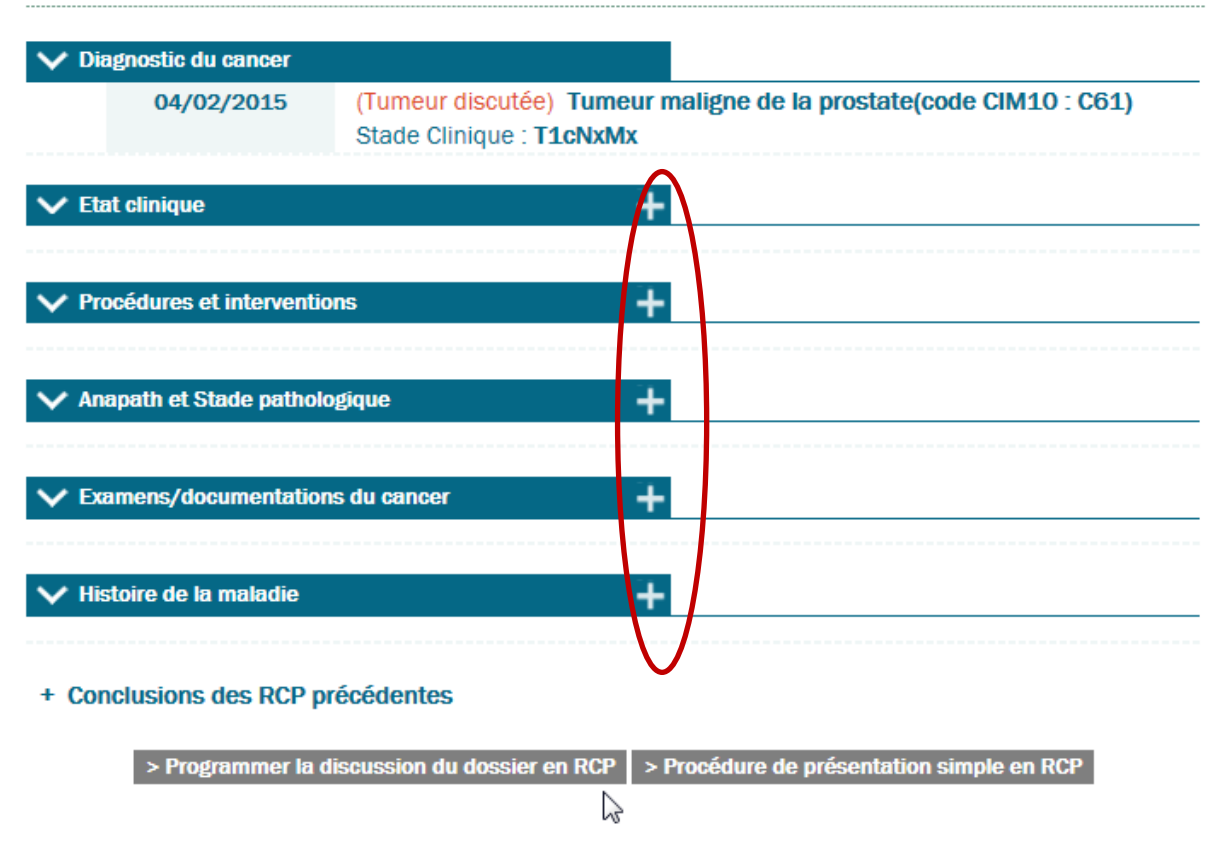

Le diagnostic du cancer est le premier élément visible sur la fiche, il affiche un résumé de la tumeur. Il est modifiable tant que la première fiche du dossier concernant cette tumeur n'a pas été présentée en RCP. Les autres éléments sont à compléter en ajoutant les données avec le « + » situé à droite des onglets.

→L'état clinique : Il s'agit de l'historique de l'état général du patient tout au long du dossier de cancérologie. Il se compose d'informations générales (score OMS, date..), des pathologies associées significatives (pathologies en cours ou associées à la tumeur), antécédents associés et antécédents familiaux.

→ Examens/documentations du cancer : Permet de lister les différents examens réalisés sur le patient pour la tumeur associée. Lors de l'ajout d'un examen, seuls le libellé et la date sont obligatoires, les autres informations peuvent être renseignées ultérieurement.

→Anapath et stade pathologique : Permet de saisir l'anapathologie. Chaque site de prélèvement doit faire l'objet d'une fiche anapath. Le stade pathologique n'est pas obligatoire mais peut être saisi ultérieurement.

→Procédures et interventions : Les procédures détaillent le type de prise en charge (chirurgie, radiothérapie, chimiothérapie ...) → Histoire de la maladie : L'histoire de la maladie est un texte libre qui détaille l'historique de l'évolution de la tumeur.

#### Inscription d'un dossier pour le passage en RCP

Avant de programmer un dossier dans une RCP, il faut s'assurer que :

- La réunion soit créée et planifier par le coordonnateur
- Le patient doit avoir un dossier ouvert et comprenant un minimum d'information administrative et médicale (localisation de la tumeur, anapathologie de référence..) permettant la discussion du dossier.

Pour ajouter le patient à une réunion RCP, il suffit d'aller dans son dossier patient via « Accès Patient », d'ouvrir la fiche RCP en création et cliquer sur l'un des 2 boutons :

| > Programmer la discussion du dossier en RCP | > Procédure de présentation simple en RCP |
|----------------------------------------------|-------------------------------------------|
| 1                                            | 2                                         |

**1**-La discussion en RCP doit amener à l'élaboration et à la validation de la proposition lors de la réunion pour un avis collégial.

**2**-La présentation simple permet de faire valider lors de la réunion une proposition déjà établie selon un référentiel.

Sélectionnez ensuite la réunion à laquelle doit être programmée la fiche et validez :

| Précédente                  |                                        |                                                                                                    |                           |            |                          |                                    |           |                                                                        |
|-----------------------------|----------------------------------------|----------------------------------------------------------------------------------------------------|---------------------------|------------|--------------------------|------------------------------------|-----------|------------------------------------------------------------------------|
| M. CALEMENT MEDHI           | : 54 ans                               | (10/07/1960)                                                                                                    |                           |            |                          |                                    |           | -                                                                      |
| V Informations générales    |                                        |                                                                                                    |                           |            |                          |                                    |           |                                                                        |
| Réunion RCP du*             | ✓ Annuaire des réunions RCP            |                                                                                                    |                           |            |                          |                                    |           |                                                                        |
|                             | Thème<br>Ville<br>3C Référe<br>Période | DERMATOLOGIE          ?. Non spécifié         ?. Non spécifié         19/01/2015         au         ctionnez la réunion dans la | <br>> R<br>liste ci-desso | echercher  |                          |                                    |           | -                                                                      |
|                             | Choix                                  | Date                                                                                                    | Theme                     |            | Lieu                     | Site                               | Valide    |                                                                        |
|                             | 8                                      | 19/01/2015 18:00                                                                                                    | DERMATO                   | LOGIE      | 3C - CHRU de Montpellier | DERMATO-LYMPHOME (labo<br>anapath) | 0         | -                                                                      |
|                             | С                                      | 19/01/2015 18:00                                                                                                    | DERMATO                   | LOGIE      | 3C - CHRU de Montpellier | DERMATO-LYMPHOME (labo<br>anapath) | 0         |                                                                        |
|                             |                                        |                                                                                                    |                           |            |                          |                                    |           |                                                                        |
| Dossier de l'établissement* | CHU Non                                | tpellier                                                                                                    | 4                         | Onco L     | R                        |                                    |           | -                                                                      |
| Dossier du Docteur*         | Medeain                                | coordinateur Test mediware                                                                                                    |                           | Précéde    | nte                      |                                    |           |                                                                        |
| Type de discussion          | O Avis The                             | érapeutique OAvis Diagnos                                                                                                    | tique                     | M. CAL     | EMENT MEDHI : 5          | 54 ans (10/07/196                  | 0)        |                                                                        |
| Motif RCP                   |                                        |                                                                                                    |                           |            |                          |                                    | ,         |                                                                        |
|                             |                                        |                                                                                                    |                           | V Inform   | ations générales         |                                    |           |                                                                        |
|                             |                                        |                                                                                                    |                           | Réunion F  | CP du*                   | ^                                  |           | Annuaire des réunions RCP                                              |
| Discussion de type AJA      |                                        |                                                                                                    |                           | -          |                          | .9 Janvier 2015 18:00 - 3C -       | CHRU de   | Montpellier DERMATO-LYMPHOME (labo anapath) MONTPELLIER - DERMATOLOGIE |
|                             |                                        |                                                                                                    |                           | Dossier de | e l'établissement* 🥌     | CHU Montpellier                    |           |                                                                        |
|                             |                                        |                                                                                                    |                           | Dossier d  | u Docteur*               | Medecin coordinateur Test m        | nediware  |                                                                        |
|                             |                                        |                                                                                                    |                           | Dossier p  | résenté par le Docteur*  | Medecin coordinateur Test n        | nediware  |                                                                        |
|                             |                                        |                                                                                                    |                           | Type de d  | iscussion (              | ● Avis Thérapeutique ○ Avis        | Diagnosti | ique                                                                   |
|                             |                                        |                                                                                                    |                           | Motif RCP  |                          |                                    |           | ^                                                                      |
|                             | -                                      |                                                                                                    |                           |            |                          |                                    |           |                                                                        |
|                             | route re                               | eproduction mêm                                                                                                    | e partiel                 | <i>I</i> ( |                          |                                    |           | $\checkmark$                                                           |
|                             |                                        |                                                                                                    |                           | Discussio  | n de type AJA (          | 0                                  |           |                                                                        |

#### Informations sur la modification des fiches RCP programmées.

La fiche RCP d'un patient peut être modifiée ou complétée via « Accès Patient <u>» jusqu'à la date et l'heure de la RCP</u>. Une fois la RCP passée, il n'est plus possible pour le médecin présentant sa fiche, d'apporter des modifications. Seul le coordonnateur de la réunion RCP où est inscrit le patient, peut apporter des modifications via son menu « Réunions RCP ».

Dès que la fiche est verrouillée par le coordonnateur, il n'est plus possible de la modifier. En cas d'erreur de saisie, il faut contacter le support utilisateur de l'application (via la demande d'assistance ou par téléphone).

#### Visualisation de la proposition issue de la RCP

Une fois que votre patient est passé en RCP, vous pouvez visualiser la proposition ou l'avis thérapeutique directement sur son dossier patient via **l'Accès patient** :

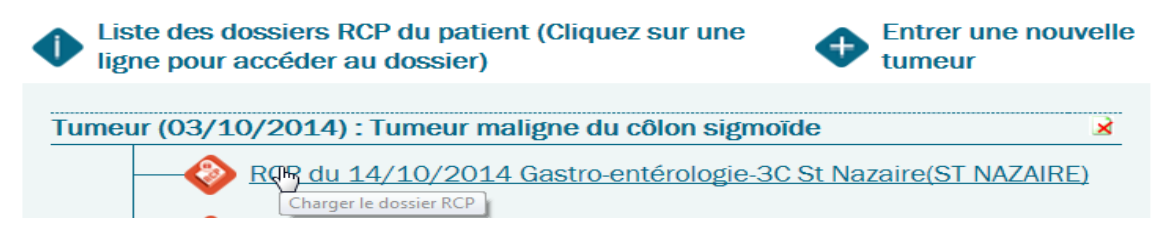

Le bouton « RCP » en rouge vous indique que la fiche est verrouillée. En cliquant sur la RCP, la fiche RCP avec la proposition s'affiche.

#### **Création d'un PPS**

Une fois que la fiche est passée en RCP et est verrouillée, vous avez la possibilité de créer un PPS. Pour cela, aller sur le dossier de votre patient. Cliquez l'icône en haut à droite, et sur « **PPS** »

L'écran suivant s'affiche :

| Liste des PPS du patient (Cliquez sur une ligne pour accéder au PPS) | Entrer une nouvelle tumeur |
|----------------------------------------------------------------------|----------------------------|
| Tumeur (04/11/2014) : Tumeur maligne de l'intestin gré               | e, sans précision          |
| Créer un PPS                                                         | Imprimer la liste          |

Cliquez sur « Ajouter un nouveau PPS pour cette tumeur ». L'écran ci-dessous s'affiche, avec la possibilité d'ajouter des séquences de traitement. Une fois terminé, vous pouvez valider ce PPS.

| Compte rendu de la del<br>17/11/2014 14:00 | rnière RCP<br>3C St Nazaire (G<br><b>1. Chimiothéra</b> r | astro-entérologie)<br><b>jie</b> |                   |               |          |         |   |
|--------------------------------------------|-----------------------------------------------------------|----------------------------------|-------------------|---------------|----------|---------|---|
| Traitement                                 |                                                           | Date de début                    | Durée             | Etablissement |          | Médecin |   |
| Chimiothérapie                             | <ul><li>✓</li><li>✓</li></ul>                             | 19/02/2015                       | Sem.<br>O<br>Mois |               | <b>Q</b> |         | Ē |
| > Ajouter une séquence                     | > Valider ce PPS                                          | l                                |                   |               |          |         |   |

Si vous n'avez pas rempli de consultation d'annonce avant de valider le PPS, vous serez alors rediriger vers le formulaire de consultation d'annonce suivant :

| V Général                |                                  |                                |  |
|--------------------------|----------------------------------|--------------------------------|--|
| Nom                      | BERNARD                          | Date de naissance 25/08/1939   |  |
| Prénom                   | BIANCA                           |                                |  |
| Adresse                  |                                  |                                |  |
| Personne de<br>confiance | Aucune personne de confiance à l | renseigner 🗆                   |  |
|                          | Nom Prénom                       | Parenté Téléphone              |  |
|                          |                                  | ?, Non spécifié                |  |
| Nom du médecin*          |                                  |                                |  |
| Date de la consultation  | 19/02/2015                       | Durée(minutes)                 |  |
|                          |                                  | DEROULEMENT DE LA CONSULTATION |  |
| Patient                  | ⊖Seul ⊖Accompagné                |                                |  |
| Médecin                  | ⊖Seul ⊖Accompagné par soigna     | ant                            |  |
| Type d'annonce           | Diagnostic initial               | □ Rechute □ traitement         |  |
| Proposition de temps     | d'accompagnement soignant 🗆      |                                |  |

Vous pourrez ensuite imprimer vos PPS et le remettre au patient.

### Seconde présentation d'un dossier en RCP

Lorsqu'une première fiche RCP a été présentée et verrouillée, il n'est pas possible de représenter cette même fiche en RCP (1 fiche RCP = 1 réunion).

Si l'on souhaite présenter son patient une nouvelle fois en RCP, il faut créer une nouvelle fiche sur son dossier :

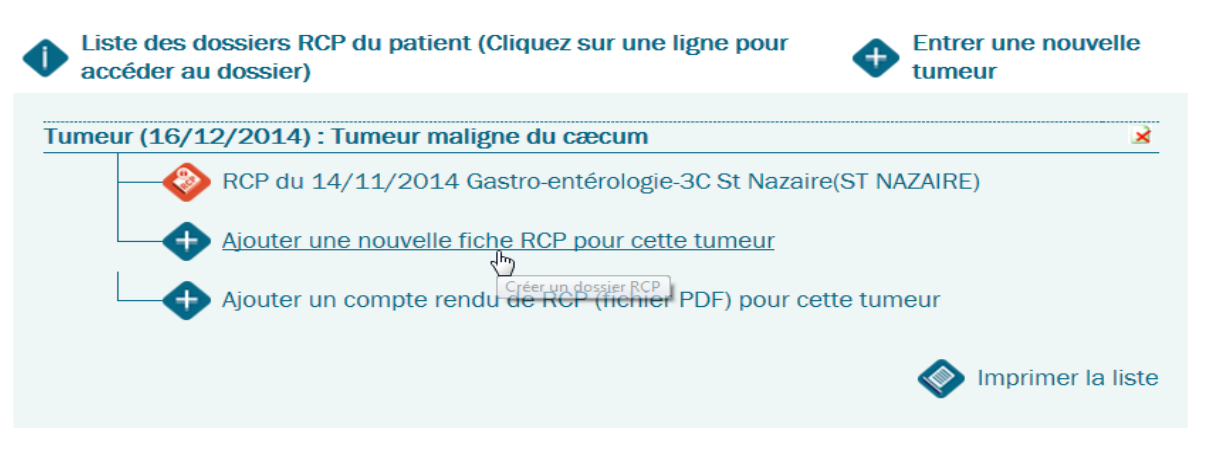

L'écran ci-après s'affiche. La fiche nouvellement créée reprend les informations de la précédente fiche ainsi que la conclusion de la RCP précédente. Ceci dans le but d'éviter d'ouvrir toutes les fiches RCP d'un patient pour avoir les informations. Si toutefois, vous souhaitez masquer des informations, il vous suffit de cliquer sur le **«** + **»** de l'onglet concerné et décochez en bas de page **« Visible en RCP »**, puis Validez votre choix. En cliquant sur le **«** + **»**, vous pouvez également ajouter des examens ou des informations médicales.

| Précédente               | En création > Planifié > Validé > Verrouillé                                                                                                    |       |
|--------------------------|----------------------------------------------------------------------------------------------------|-------|
| M. DUJOUR PATIE          | NT : <b>52 ans</b> (05/09/1962) 🚯                                                                                                    |       |
| Tumeur : OS,CART         | ILAGE                                                                                                    |       |
| V Diagnostic du cancer   |                                                                                                    |       |
| 22/01/2015               | (Tumeur discutée) Tumeur maligne des os et du cartilage articulaire, sans précision(code CIM10 : C41)<br>Découverte : consultation pour douleurs osseuses chroniques                                                                                  | 9)    |
| ✓ Etat clinique          | (+)                                                                                                    |       |
| 23/01/2015               | Score : <b>OMS 1</b><br>Alcool : Non<br>Tabac : Sevrage complet depuis 5 ans<br>Poids(kg) : <b>68</b> / Taille(cm) : <b>170</b> / Indice de masse corporelle : <b>23.5</b><br>Douleurs à la hanche, impossibilité de pratiquer sport ou marche longue |       |
| Procédures et intervent  | ions +                                                                                                    |       |
| V Anapath et Stade patho | Nogique +                                                                                                    |       |
| 22/01/2015               | CR Anapath(Biopsie)<br>Ostéosarcome, grade 2 , moyennement différencié                                                                                                    |       |
| V Examens/documentation  | ons du cancer +                                                                                                    |       |
| 22/01/2015               | Scintigraphie osseuse<br>Scintigraphie révélant tumeur osseuse au niveau de la tête du fémur                                                                                                    |       |
| 23/01/2015               | Radiographie osseuse<br>Radio confirmant la scintigraphie                                                                                                    |       |
| ✓ Histoire de la maladie | +                                                                                                    |       |
| 23/01/2015               | Le patient se plaint depuis quelques mois de douleurs osseuses dans la hanche. Consultation chez le méd traitant de famille qui l'oriente vers un spécialiste. Découverte d'un ostéosarcome du fémur.                                                 | lecin |
| - Conclusions des RCP    | précédentes                                                                                                    |       |
| 19/02/2015 17:00         | 3C CHU Nantes (Sarcomes)<br>Avis thérapeutique : tumeur non resecable. Quel traitement envisagé ? Patient jeune et en bon état de s<br>1. Chimiothérapie (Cisplatine et doxorubicine 8C)<br>2. Surveillance                                           | santé |

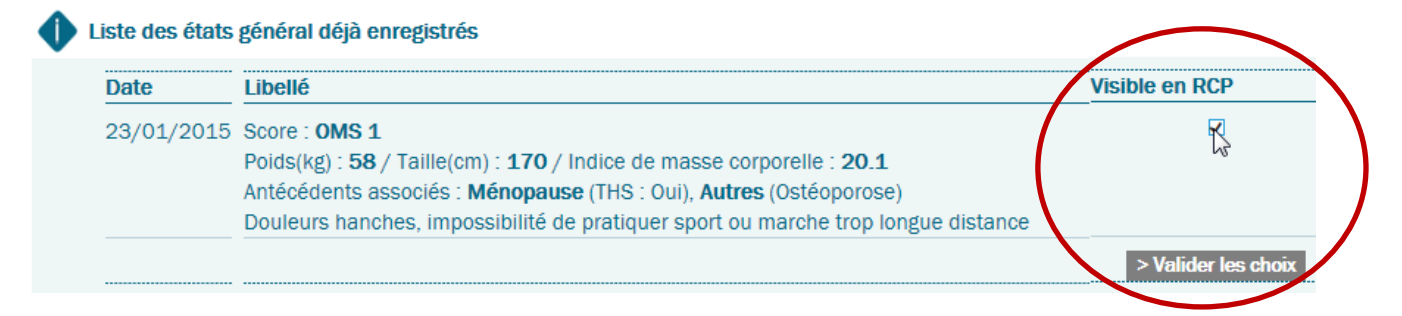

Une fois les informations renseignées, vous pouvez programmer votre fiche de la même manière qu'expliquée au **Paragraphe II.4** 

Vous avez également la possibilité d'ajouter un compte rendu de RCP en format PDF. Pour cela, cliquez sur « Ajouter un compte rendu de RCP (fichier PDF) pour cette tumeur ». L'écran suivant ci-dessous s'affiche. Renseignez les informations et ajouter votre pièce jointe.

| Date de la RCP*           | <b>◇</b>                 |
|---------------------------|--------------------------|
| Lieu de la RCP*           |                          |
| Thème de la RCP*          |                          |
| Compte rendu de la<br>RCP | Ajouter une pièce jointe |

#### Création d'une tumeur supplémentaire

Pour ajouter une tumeur supplémentaire, cliquez sur « Entrer une nouvelle tumeur » dans le dossier patient.

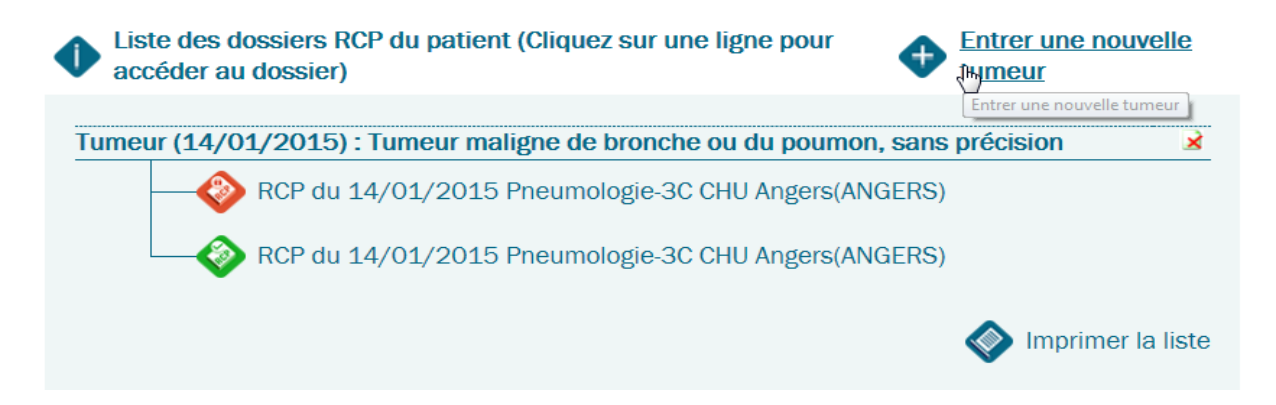

Note : Il ne faut pas saisir une nouvelle tumeur lorsqu'il s'agit d'une métastase. Les métastases doivent être saisies dans l'onglet **« Note de progression »** du dernier dossier RCP.

III

CHAPITRE

# **GESTION DES RCP**

Le menu « Réunions RCP » est un menu réservé aux médecins coordonnateurs de réunion. Il permet de planifier et de modifier les réunions. Les secrétaires rattachées aux médecins coordonnateurs ont également le menu Réunion RCP.

Le menu Réunions RCP s'ouvre directement sur un formulaire de recherche qui permet de créer de nouvelle réunion (celle dont le médecin est coordonnateur) mais aussi de voir les réunions où le médecin a inscrit ses propres patients.

#### Recherche d'une réunion RCP

| Thème                  | Gastro-entér  | ologie           |               | ~                               |
|------------------------|---------------|------------------|---------------|---------------------------------|
| Ville                  | ST NAZAIRE    |                  |               | ~                               |
| 3C Référent            | ?, Non spécif | fié              |               | ~                               |
| Période                | 02/01/2015    | j \infty au      | > Rechercher  |                                 |
| Liste des réu          | inions trouvé | èes              | Lieu          | er une nouvelle réuni           |
| Mardi 06/01/2<br>10:00 | 2015 Ga       | stro-entérologie | 3c st nazaire | UGE26-<br>POISSON<br>CATHERINE  |
| Mardi 20/01/2<br>12:30 | 2015 Ga       | stro-entérologie | 3c st nazaire | LINEZA-<br>POSSONI<br>GATHERINE |
|                        |               |                  |               | LIGER-                          |

Les réunions sont classées par thèmes et par lieu de réunion :

1-Saisir les critères de recherche et cliquez sur le bouton « **Rechercher** ». La liste des RCP planifiées s'affiche,

2-Cliquez sur une date dans la liste des réunions trouvées pour accéder à celle-ci,

**3**-Une nouvelle réunion peut être planifiée : Accès uniquement aux RCP du coordonnateur.

#### Planification des réunions

Pour qu'une réunion puisse avoir lieu et que les médecins puissent inscrire leurs dossiers patients, il faut la créer, via le bouton **« Créer une nouvelle réunion »** comme vu précédemment. Seules les secrétaires ayant le droit de déverrouillage peuvent planifier ou modifier les RCP.

L'écran suivant s'ouvre :

#### OncoPL Dossier Communicant de Cancérologie Précédente Planification d'une session de réunion RCP V DETAIL DE LA SESSION DE REUNION 3C référent **3C CHU Nantes** × Thème Urologie × Site CHU V Coordonnate 2 ?, Non spécifié Prochaine date 16/03/2015 || 17:00 🐼 🛛 Télémédecine Interrégionale LISTES DES FUTURES SESSIONS

1-Définissez le lieu et le thème de la réunion : Vous ne voyez que les réunions dont le coordonnateur a la responsabilité

**2**-Choisir le coordonnateur dans la liste des coordonnateurs proposés. Cette liste est définie dans le paramétrage des réunions RCP. En cas de modification de la liste, il faudra contacter le support utilisateur ou le réseau OncoPL.

3-Saisir la date et l'heure de la réunion

4-Validez. La réunion est alors créée et les médecins pourront inscrire leurs dossiers.

*Remarque* : Si la RCP n'existe pas, contactez l'administrateur système pour le paramétrage.

### Suppression ou modification d'une session :

Pour supprimer ou modifier une session, il faut rechercher et cliquer sur la réunion à modifier dans le menu « **Réunions RCP** ». Cliquez sur le « + » de l'onglet « **Session de réunion RCP** » comme indiqué sur les écrans suivant :

| V SESSIO                                                                                                   | N DE REUNION RCP                                                                                             | -ta.                    |
|----------------------------------------------------------------------------------------------------|----------------------------------------------------------------------------------------------------|-------------------------|
| Ville                                                                                                    | NANTES                                                                                                    | Modifier cette réunion  |
| 3C référent                                                                                                | 3C CHU Nantes                                                                                                |                         |
| Thème                                                                                                    | Urologie                                                                                                    |                         |
| Site                                                                                                    | CHU                                                                                                    |                         |
| Coordonna                                                                                                  | teur F                                                                                                    |                         |
| Date                                                                                                    | 16/03/2015 17:00                                                                                             |                         |
| Télémédec                                                                                                  | ine Non                                                                                                    |                         |
| Interrégion                                                                                                | ale Non                                                                                                    |                         |
|                                                                                                    |                                                                                                    |                         |
|                                                                                                    |                                                                                                    |                         |
| V LISTE D                                                                                                  | ES PARTICIPANTS                                                                                              | +                       |
| V LISTE D                                                                                                  | ES PARTICIPANTS<br>specté : Non renseigné                                                                    | +<br>Aide sur le quorum |
| V LISTE D<br>Quorum res                                                                                    | ES PARTICIPANTS<br>specté : Non renseigné                                                                    | +<br>Aide sur le quorum |
| V LISTE D<br>Quorum res<br>icédente                                                                        | ES PARTICIPANTS<br>specté : Non renseigné<br>ne session de réunion RCP                                       | Aide sur le quorum      |
| V LISTE D<br>Quorum res                                                                                    | ES PARTICIPANTS<br>specté : Non renseigné<br>ne session de réunion RCP                                       | Aide sur le quorum      |
| V LISTE D<br>Quorum res<br>icédente<br>ification d'u                                                       | ES PARTICIPANTS<br>specté : Non renseigné<br>ne session de réunion RCP<br>ION DE REUNION                     | Aide sur le quorum      |
| V LISTE D<br>Quorum res<br>icédente<br>ification d'u<br>ETAIL DE LA SESS<br>iérent 3C Cl                   | ES PARTICIPANTS<br>specté : Non renseigné<br>ne session de réunion RCP<br>ION DE REUNION<br>HU Nantes        | Aide sur le quorum      |
| V LISTE D<br>Quorum res<br>icédente<br>ification d'u<br>ETAIL DE LA SESS<br>iérent 3C Cl<br>e Urolo        | ES PARTICIPANTS<br>specté : Non renseigné<br>ne session de réunion RCP<br>ION DE REUNION<br>HU Nantes<br>gie | Aide sur le quorum      |
| V LISTE D<br>Quorum res<br>icédente<br>ification d'u<br>ETAIL DE LA SESS<br>iérent 3C Cl<br>e Urolo<br>CHU | ES PARTICIPANTS<br>specté : Non renseigné<br>ne session de réunion RCP<br>NON DE REUNION<br>HU Nantes<br>gie | Aide sur le quorum      |

**1-** Les informations « 3C référent », « Thème » et « site » ne sont pas modifiables. En cas de changement, contactez le réseau OncoPL.

2- Le nom du coordonnateur et la date et l'heure de la RCP peuvent être modifiés

**3-** Si la session doit être annulée (double saisie ou annulation de la réunion), vérifiez qu'aucun dossier n'est inscrit et cliquez sur la croix pour supprimer.

### **Programmation des dossiers RCP**

#### Voir chapitre II.4

### Gestion d'une réunion RCP

Pour ouvrir une réunion, recherchez celle-ci via le moteur de recherche dans le menu « **Réunions RCP** ». Cliquez sur la date de la réunion pour afficher le contenu.

L'écran de gestion d'une RCP s'ouvre et se compose des 3 parties suivantes :

Gestion d'une RCP

| ST NAZ<br>éférent 3C St N<br>ne Gastro-<br>Visioco<br>donnateur I<br>e 06/01,<br>médecine Non<br>régionale Non<br>LISTE DES PARTICIP<br>rum respecté : Nor<br>Médecin<br>Nom<br>PHILIPF | ZAIRE<br>Nazaire<br>o-entérologie<br>onférence: Salle Oc<br>1/2015 10:00<br>PANTS<br>on renseigné | e Salle Visio CH S                     | St Nazaire         |          |            | La Ca          |                                       |                  |
|----------------------------------------------------------------------------------------------------|---------------------------------------------------------------------------------------------------|----------------------------------------|--------------------|----------|------------|----------------|---------------------------------------|------------------|
| éférent 3C St N<br>ne Gastro-<br>Visioco<br>donnateur l<br>e 06/01,<br>médecine Non<br>régionale Non<br>LISTE DES PARTICIP<br>rum respecté : Nor<br>Médecin<br>Nom                      | Nazaire<br>o-entérologie<br>onférence: Salle Oc<br>1/2015 10:00<br>PANTS<br>on renseigné          | e Salle Visio CH S                     | St Nazaire         |          |            | La Ca          |                                       |                  |
| ne Gastro-<br>Visioco<br>donnateur l<br>e 06/01,<br>médecine Non<br>régionale Non<br>LISTE DES PARTICIP<br>rum respecté : Nor<br>Médecin<br>Nom                                         | o-entérologie<br>onférence: Salle Oc<br>1/2015 10:00<br>PANTS<br>on renseigné                     | e Salle Visio CH S                     | St Nazaire         |          |            | G              |                                       |                  |
| Visioco<br>donnateur<br>e 06/01,<br>médecine Non<br>régionale Non<br>LISTE DES PARTICIP<br>rum respecté : Nor<br>Médecin<br>Nom<br>PHILIPF                                              | onterence: Salle Oc<br>1/2015 10:00<br>PANTS<br>On renseigné                                      | e Salle Visio CH S<br>+<br>Aide sur le | 2<br>e quorum      |          |            | G              |                                       |                  |
| donnateur<br>o 06/01,<br>médecine Non<br>régionale Non<br>LISTE DES PARTICIP<br>rum respecté : Nor<br>Médecin<br>Nom<br>PHILIPF                                                         | 1/2015 10:00<br>PANTS<br>on renseigné                                                             | +<br>Aide sur le                       | 2<br>e quorum      |          |            | J.             | · · · · · · · · · · · · · · · · · · · |                  |
| médecine Non<br>régionale Non<br>LISTE DES PARTICIP<br>rum respecté : Nor<br>Médecin<br>Nom                                                                                             | PANTS<br>Don renseigné                                                                            | +<br>Aide sur le                       | 2<br>e quorum      |          |            | G              |                                       |                  |
| régionale Non<br>LISTE DES PARTICIP<br>rum respecté : Nor<br>Médecin<br>Nom<br>PHILIPF                                                                                                  | PANTS<br>on renseigné                                                                             | +<br>Aide sur le                       | 2<br>e quorum      |          |            | R              |                                       |                  |
| LISTE DES PARTICIP<br>rum respecté : Nor<br>Médecin<br>Nom<br>PHILIPF                                                                                                    | PANTS<br>on renseigné                                                                             | +<br>Aide sur le                       | 2<br>e quorum      |          |            |                |                                       |                  |
| LSTE DES PARTICIP<br>rum respecté : Nor<br>Médecin<br>Nom<br>PHILIPF                                                                                                    | PANTS<br>on renseigné                                                                             | +<br>Aide sur le                       | 2<br>e quorum      |          |            | L.             |                                       |                  |
| rum respecté : Nor<br>Médecin<br>Nom<br>PHILIPF                                                                                                    | on renseigné                                                                                      | Aide sur le                            | e quorum           |          |            |                |                                       |                  |
| Médecin<br>Nom                                                                                                    |                                                                                                   |                                        |                    |          |            |                |                                       |                  |
| Médecin<br>Nom                                                                                                    |                                                                                                   |                                        |                    |          |            |                |                                       |                  |
| Nom                                                                                                    |                                                                                                   |                                        |                    | Nbre de  | dossiers   |                |                                       |                  |
|                                                                                                    | Nom                                                                                               |                                        |                    | 1ère pro | ésentation | Déjà présentés |                                       |                  |
| PHILIPP                                                                                                    | ISABELLE                                                                                          | Oncologie optio                        | n radiothérapie    | 0        |            | 0              |                                       |                  |
|                                                                                                    | PPE                                                                                               | Oncologie optio                        | n médicale         | 0        |            | 0              |                                       |                  |
| G                                                                                                    | GUILLAUME                                                                                         | Gastro-entérolo                        | gie et hépatologie | 0        |            | 0              |                                       |                  |
| NEED POINTS                                                                                                    | CATHERINE                                                                                         | Oncologie optio                        | n médicale         | 2        |            | 0              |                                       |                  |
| YANN                                                                                                    |                                                                                                   | Chirurgie génér                        | ale                | 0        |            | 0              |                                       |                  |
| MARIE-GA                                                                                                    | ABRIELLE                                                                                          | Oncologie optio                        | n radiothérapie    | 0        |            | 0              |                                       |                  |
| Export excel                                                                                                    |                                                                                                   |                                        |                    |          |            |                |                                       | Imprimer la list |
|                                                                                                    |                                                                                                   |                                        |                    |          |            |                | V                                     |                  |

1-Les informations de la réunion : Thème, lieu, date...

**2-La** liste des participants (médecins coordonnateurs, participants fréquents, participants occasionnels).

3-La liste des dossiers patients à examiner.

Les données propres à la réunion peuvent être modifiées en cliquant sur le **« + »** de l'onglet. Il en est de même sur la liste des médecins participants. En cliquant sur le nom d'un médecin vous accédez aux dossiers pour lesquels il est présent lors de la RCP. Les médecins Fréquents sont cochés par défaut, si l'un d'entre eux est absent vous pouvez le décocher. Les Occasionnels doivent être cochés s'ils sont présents à la réunion.

#### La gestion des participants

En cliquant sur Annuaire des médecins, il est possible d'ajouter un médecin non référencé dans les listes Participants Fréquent ou Participants Occasionnels. Il faut alors faire une recherche sur le nom et le prénom puis sélectionner parmi les occurrences trouvées dans l'annuaire.

| Précédente   |                                                     |                     |
|--------------|-----------------------------------------------------|---------------------|
| estion de    | es participants                                     |                     |
| PARTICIPA    | NTS FREQUENTS                                       |                     |
|              | Nom                                                 | Spécialité          |
| $\checkmark$ | Medecin coordinateur test mediware                  | Oncologie digestive |
| ✓            | Annuaire des méde                                   | ecins               |
|              | Annuaire des méde                                   | cins                |
| Nom :        | Spécialité :                                        |                     |
| Nom :        | Spécialité : > Rechercher                           |                     |
| Nom :        | Spécialité : > Rechercher                           | Coósielitó          |
| Nom :        | Spécialité : > Rechercher Nom Medecin test mediware | Spécialité          |

Il est possible de gérer les participants par patient. Il suffit de cliquer sur le nom d'un médecin, et de cocher ou décocher sa présence pour les différents patients :

| V SESSION DE REUNIO | ON RCP +                                   |  |
|---------------------|--------------------------------------------|--|
| Ville               | MONTPELLIER                                |  |
| 3C référent         | 3C - CHRU de Montpellier                   |  |
| Thème               | METASTASES OSSEUSES ET PARTIES MOLLES      |  |
| Site                | LAPEYRONIE (salle du Plan Blanc, niveau-2) |  |
| Coordonnateur       | Medecin coordinateur test mediware         |  |
| Date                | 23/01/2015 16:00                           |  |
| Télémédecine        | Non                                        |  |
| Interrégionale      | Non                                        |  |
| Nombre maximum de   | dossiers Illimité                          |  |

| Nom                                | Spécialité          |
|------------------------------------|---------------------|
| Medecin coordinateur test mediware | Oncologie digestive |
| Medecin test mediware              | Oncologie           |
| Gérer les présences de ce médecin  |                     |

#### Il apparait alors la liste des dossiers à examiner avec la case « Présent » à cocher :

| Pré  | ścédente                                  |            |                                                                                 |        | <b></b>  |
|------|-------------------------------------------|------------|---------------------------------------------------------------------------------|--------|----------|
| Gest | ion des dossiers de Medecin Test Mediware |            |                                                                                 |        |          |
|      |                                           |            |                                                                                 |        | $\frown$ |
|      | Nom                                       | Naissance  | Libellé                                                                         | Statut | Présent  |
|      | Danlos ella                               | 30/11/1965 | Tumeur maligne des os et du cartilage articulaire, sans précision               | 0      | R        |
|      | Diote kelly                               | 01/03/1970 | Tumeur maligne du tissu conjonctif et des autres tissus mous,<br>sans précision | 0      |          |
|      |                                           |            |                                                                                 |        |          |

### La liste des dossiers à examiner

La liste des dossiers à examiner permet d'accéder aux fiches programmées pour la réunion. Il est possible d'ajouter un dossier en utilisant le « + » de l'onglet. Dans ce cas l'écran de recherche d'un patient s'affiche, il suffit de programmer la fiche comme expliqué précédemment dans le chapitre II.4.

| rimer tous les dos | ssiers     | Ajouter un dossier                                                              |                       |        |                  |                  |
|--------------------|------------|---------------------------------------------------------------------------------|-----------------------|--------|------------------|------------------|
| Nom                | Naissance  | Libellé                                                                         | Présenté par          | Statut | P.S              |                  |
| Danlos ella        | 30/11/1965 | Tumeur maligne des os et du cartilage<br>articulaire, sans précision            | Medecin Test Mediware | 02     |                  | 😵 3              |
| Diote kelly        | 01/03/1970 | Tumeur maligne du tissu conjonctif et<br>des autres tissus mous, sans précision | Medecin Test Mediware | Θ      | x                | <                |
|                    |            |                                                                                 |                       |        |                  | Imprimer la list |
| sier non présen    | té         | ODssier présenté et non verro                                                   | puillé                |        | \varTheta Dossie | r verrouillé     |

1- Il est possible de rajouter un dossier en utilisant le « + »

**2-** La pastille de couleur indique le statut de la fiche : La couleur verte indique que la fiche n'a pas encore été traitée. Le statut passe en jaune lorsque la proposition a été enregistrée et enfin en rouge lorsque la fiche est verrouillée, c'est-à-dire non modifiable.

**3**- Pour déprogrammer une fiche en cas d'erreur, utilisez la croix : il vous sera alors possible de déprogrammer totalement la fiche ou bien de reprogrammer pour une autre réunion RCP.

**4-** Un clic sur le nom du patient permet de présenter la fiche en RCP et de saisir la proposition.

#### La saisie de la proposition

Une fois que la concertation a eu lieu entre les médecins, le coordonnateur peut faire le choix de compléter la proposition/avis thérapeutique ultérieurement et passer au patient suivant ou d'enregistrer la proposition immédiatement. La proposition est saisissable en bas de la fiche RCP dans « **Discussion en RCP Avis thérapeutique »**.

| Mme. DANLOS ELLA : 4                                                                                                    | 9 ans (30/11/1965) 🚱                                                           |
|----------------------------------------------------------------------------------------------------|--------------------------------------------------------------------------------|
| Tumeur : OS,CARTILAGE                                                                                                    | -                                                                              |
|                                                                                                    |                                                                                |
| DISCUSSION EN RCP Avia thérapeuti                                                                                                    | ue                                                                             |
| Informations générales                                                                                                    |                                                                                |
| Dossier de l'établissement*                                                                                                    | CHU Montpellier                                                                |
| Dossier du Docteur*                                                                                                    | Medecin Test Mediware                                                          |
| Dossier présenté par le Docteur*                                                                                                    | Medecin Test Mediware                                                          |
| Type de discussion                                                                                                    | Avis Thérapeutique O Avis Diagnostique                                         |
| Motif RCP                                                                                                    | Tumeur non resecable, Quel traitement ? Patiente en bon état de santé générale |
| Discussion de type AJA                                                                                                    |                                                                                |
| Proposition                                                                                                    |                                                                                |
| Dossier incomplet                                                                                                    |                                                                                |
| Recours à une RCP nationale                                                                                                    |                                                                                |
| Recours à une RCP interrégionale                                                                                                    |                                                                                |
| Recours à une RCP régionale                                                                                                    |                                                                                |
| Confirmation par la RCP interrégio                                                                                                    | nale 🗌                                                                         |
| Traitements disponibles                                                                                                    | Sélection chronologique*                                                       |
| <ul> <li>Examens et expertises</li> </ul>                                                                                                 | Chimiothérapie                                                                 |
| Analyse Côlon                                                                                                    | cisplatine et doxorubicine 8 C                                                 |
| Consultation d'oncogénétique                                                                                                    |                                                                                |
| Examens complémentaires<br>Génotypage BRAF VE-BASKET<br>Génotypage Estomac<br>Génotypage GIST<br>Génotypage MELANOME<br>Génotypage Poumon | Ajouter une proposition de 2ème intention                                      |
| Génotypage Sein                                                                                                    |                                                                                |
| Soins de support                                                                                                    |                                                                                |
| Test MSI/RER                                                                                                    |                                                                                |

Sélectionnez la proposition en cliquant sur le libellé dans la liste des traitements disponibles. Vous pouvez alors ajouter des commentaires dans la zone de texte libre. En cas d'erreur, si vous souhaitez supprimer une ligne de traitement, cliquez sur le nom du traitement comme indiqué sur l'écran ci-dessous :

|   | Sélection chronologique*                  |        |   |
|---|-------------------------------------------|--------|---|
| ۲ | Chimiothérapie                            |        |   |
|   | cisplatine et doxorubicine 8 C            | ~      |   |
|   |                                           | $\sim$ | • |
| ( | Thérapie ciblée                           |        |   |
|   | he                                        | ^      |   |
|   |                                           | ~      | • |
|   | Ajouter une proposition de 2ème intention |        |   |

Vous avez également la possibilité d'ajouter une proposition de 2<sup>nde</sup> intention : Cliquez sur **« Ajouter une proposition de 2<sup>nde</sup> intention** » et sélectionnez de la même manière que précédemment, le traitement approprié. Vous pouvez enregistrer autant de proposition que nécessaire.

| Patient éligible à un essai thérapeutique | OUI      | ○ Non       |            |               |           |                  |
|-------------------------------------------|----------|-------------|------------|---------------|-----------|------------------|
| Début du traitement                       |          |             |            |               |           |                  |
| Commentaire                               |          |             |            |               |           |                  |
|                                           |          |             |            |               | -         |                  |
|                                           |          |             |            |               |           |                  |
|                                           |          |             |            |               |           |                  |
|                                           |          |             |            |               |           |                  |
|                                           |          |             |            |               |           | -                |
| Médecins présents 2                       |          |             |            |               |           |                  |
| Medecin Test mediware (Oncologie          | e), Mede | cin coord   | inateur Te | est mediwa    | re (Oncol | ogie digestive)  |
|                                           | > Va     | 3<br>alider | > Ven      | 4<br>rouiller | > Pati    | 5<br>ent suivant |

**1-** Il est possible d'ajouter la date de début de traitement prévue, ainsi qu'un commentaire.

**2-** Les médecins présents sont indiqués par rapport au paramétrage de la réunion. Il est possible d'ajouter ou supprimer des médecins pour ce patient, en utilisant le « + ».

**3**- Le bouton **« Valider »** permet l'enregistrement des données saisies précédemment. Elles seront encore modifiables par la suite, tant que la fiche n'est pas verrouillée.

**4-** Le bouton **« Verrouiller »** permet de verrouiller la fiche RCP, les données saisies ne seront plus modifiable

5- Le bouton « Patient suivant », permet d'afficher le dossier suivant afin de poursuivre la réunion. Attention si vous avez saisi une proposition sans la valider, le passage au patient suivant ne la conserve pas. Pensez donc à valider dès qu'une proposition est saisie.

### Verrouillage de la fiche

Le verrouillage de la fiche RCP se fait normalement par le coordonnateur de la RCP après contrôle des informations saisies, en bas de la fiche RCP lorsque l'on se trouve sur le menu Réunions RCP (voir paragraphe précédent). Le coordonnateur peut déléguer son droit de verrouillage à sa secrétaire. Néanmoins, s'agissant de données médicales, il est essentiel que le coordonnateur vérifie les informations saisies.

Lorsque la fiche est verrouillée, l'écran s'affiche avec la proposition de soin comme sur l'écran ci-dessous :

| 5:00 - 3C - CHRU de Montpellier (METASTASES OSSEUSES ET PARTIES MOLLES)        |
|--------------------------------------------------------------------------------|
| nt : CHU Montpellier                                                           |
| Medecin test mediware 😻                                                        |
| Docteur Medecin test mediware 🥹                                                |
| Tumeur non resecable, Quel traitement ? Patiente en bon état de santé générale |
|                                                                                |
| ne et doxorubicine 8 C)                                                        |
|                                                                                |
| (Oncologie), Medecin coordinateur Test mediware (Oncologie digestive)          |
|                                                                                |

#### Déverrouiller une fiche

Les coordonnateurs RCP, et administrateurs (3C et système) peuvent déverrouiller une fiche en cas d'erreur de saisie, fiche incomplète ou erreur dans la liste des participants. Pour cela, il suffit de vous rendre dans le menu Réunions RCP, rechercher la RCP où se trouve la fiche à modifier. Une fois sur la réunion, il vous suffit de cliquer sur l'icône comme indiqué ci-dessous :

| mprimer tous les | s dossiers |                                                                               |                          |        |         |
|------------------|------------|-------------------------------------------------------------------------------|--------------------------|--------|---------|
| Nom              | Naissance  | Libellé                                                                       | Présenté par             | Statut | P.S     |
| Danlos elsa      | 30/11/1965 | Tumeur maligne<br>des os et du<br>cartilage<br>articulaire, sans<br>précision | Medecin Test<br>Mediware | 0      | Déverro |

Saisissez ensuite le motif de déverrouillage - Attention cette action est tracée.

Toute reproduction même partielle du document présent est sujette à l'approbation écrite de la société Mediware

| Motif de déverrouillage de la fiche RCP |                  |   |
|-----------------------------------------|------------------|---|
| Pensez à revérrouiller ce dossier.      | Fiche incomplète | 5 |
|                                         | Erreur de saisie |   |
| Etes-vous sûr de vouloir continuer ?    | Autre motif      |   |
| > OUI                                   | > NON            |   |

Pensez ensuite à bien re-verrouiller la fiche après modification.

### **Impression des fiches RCP**

#### Impression groupée :

Lorsque la RCP est terminée, il est possible d'imprimer toutes les fiches RCP au format PDF. Pour cela, il faut se rendre sur la réunion concernée dans le menu « **Réunions RCP** » et cliquez sur « **Imprimer tous les dossiers** ». Sélectionnez le modèle d'impression désiré. Une fenêtre s'ouvre alors avec l'ensemble des fiches RCP de la réunion.

| Nom                                         |                                                                          | Spécia                                                                                                    | alité                                                                        |                  |            |              |
|---------------------------------------------|--------------------------------------------------------------------------|----------------------------------------------------------------------------------------------------|------------------------------------------------------------------------------|------------------|------------|--------------|
| Medecin coordina                            | teur test mediware                                                       | Oncole                                                                                                    | ogie digestive                                                               |                  |            |              |
|                                             |                                                                          |                                                                                                    |                                                                              |                  | Imprim     | ner la liste |
|                                             |                                                                          |                                                                                                    |                                                                              |                  |            |              |
| LISTE DES DOSSIEF                           | RS A EXAMINER (4)                                                        | +                                                                                                    |                                                                              |                  |            |              |
| mprimer tous les do                         | ssiers                                                                   |                                                                                                    |                                                                              |                  |            |              |
|                                             |                                                                          |                                                                                                    |                                                                              |                  |            |              |
| Nom                                         | Naissance                                                                | Libellé                                                                                                    | Présenté par                                                                 | Statut           | P.S        |              |
| Nom<br>Aaa bbb                              | Naissance<br>12/01/1958                                                  | Libellé<br>Tumeur maligne du<br>côlon, sans précision                                                                                       | Présenté par<br>LESAGE CANDICE                                               | Statut           | <u>P.S</u> |              |
| Nom<br>Aaa bbb<br>Aaa maryse                | Naissance<br>12/01/1958<br>05/03/1956                                    | Libellé<br>Tumeur maligne du<br>côlon, sans précision<br>Mélanome (malin) de<br>la peau, sans<br>précision                                  | Présenté par<br>LESAGE CANDICE<br>LESAGE CANDICE                             | Statut<br>e      | P.S        |              |
| Nom<br>Aaa bbb<br>Aaa maryse<br>Remord yves | Maissance           12/01/1958           05/03/1956           08/02/1952 | Libellé<br>Tumeur maligne du<br>côlon, sans précision<br>Mélanome (malin) de<br>la peau, sans<br>précision<br>Carcinome<br>hépatocellulaire | Présenté par<br>LESAGE CANDICE<br>LESAGE CANDICE<br>Medecin Test<br>Mediware | Statut<br>e<br>e | P.S        |              |

#### Impression individuelle

Pour imprimer les fiches RCP de manière individuelle, il suffit de se rendre sur la fiche RCP concernée dans le dossier du patient et de cliquer sur l'icône Imprimer.

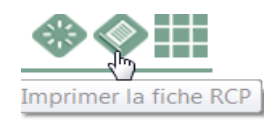

**CHAPITRE** 

# IV SUIVI DES DOSSIERS RCP

#### La consultation d'un dossier patient

Le dossier de cancérologie du patient peut contenir plusieurs Tumeurs elles-mêmes contenant plusieurs fiches RCP :

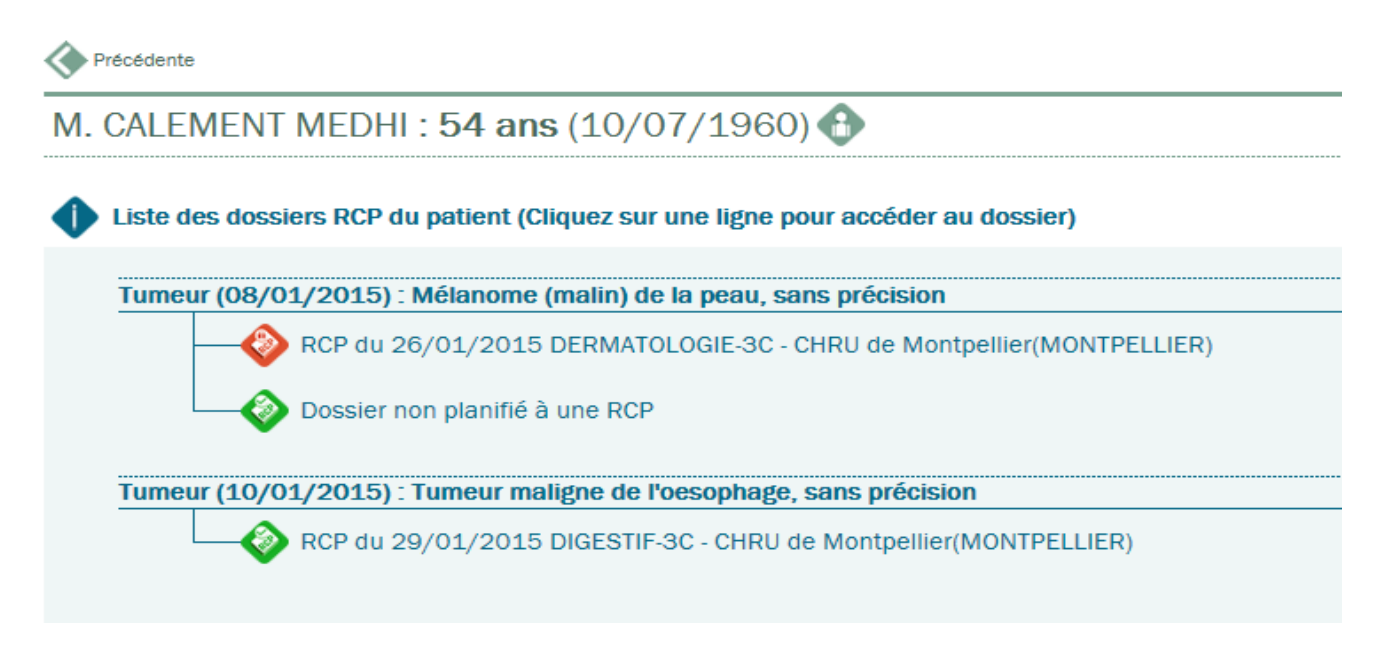

Chaque dossier passe par les étapes suivantes :

- A la création et tant qu'il n'est pas programmé le dossier est vert et « non planifié à une RCP», il est modifiable à partir du menu « Accès par patient »,
- lorsqu'il est programmé dans une réunion il est vert et son libellé est composé de la date prévue de la RCP avec le lieu. Il est modifiable jusqu'à la date prévue de la RCP.
- Quand il a été présenté en RCP et verrouillé il devient rouge et n'est plus modifiable.

### Les alertes

Le menu « Suivi des dossiers » permet d'afficher les alertes sur les dossiers :

- Non planifié : Dossier créé mais non programmés en RCP
- Sans conclusion : Les dossiers présentés en RCP mais dont la conclusion n'a pas été saisie
- Fiches non verrouillées : les fiches sont complétées mais non verrouillées
- Fiches verrouillées sans compte rendu : la fiche a été verrouillée sans avoir généré le compte rendu

| Alertes |  |  |
|---------|--|--|
|         |  |  |

Filtrer les résultats suivant le type d'alerte 🗛 Toutes les alertes 💌

| Description       | Date RCP   | Lieu RCP                                                                                | Theme              | Nom d'usage | Prénom   |  |
|-------------------|------------|-----------------------------------------------------------------------------------------|--------------------|-------------|----------|--|
| Pas de conclusion | 10/02/2015 | 3c st nazaire<br>visioconférence: salle<br>ocle salle visio ch st<br>nazaire st nazaire | Pneumologie        | Pneumotest  | Michel   |  |
| Pas de conclusion | 10/02/2015 | 3c st nazaire<br>visioconférence: salle<br>ocle salle visio ch st<br>nazaire st nazaire |                    | Thoraxtest  | Marcelle |  |
| Pas de conclusion | 11/02/2015 | 3c st nazaire salle ocle<br>st nazaire                                                  | Orl                | Soleil      | Flore    |  |
| Pas de conclusion | 20/11/2014 | Rcp inter-régionale inter-<br>regionale inter-regionale                                 | Oncopediatrie      | Test        | Oncoped  |  |
| Pas de conclusion | 27/01/2015 | Rcp inter-régionale<br>oncopl inter-regionale                                           | Gastro-entérologie | Angers      | Josette  |  |
| Pas de conclusion | 27/01/2015 | Rcp inter-régionale<br>oncopl inter-regionale                                           | Gastro-entérologie | Angers      | Josette  |  |
| Pas de conclusion | 27/01/2015 | Rcp inter-régionale<br>oncopl inter-regionale                                           | Gastro-entérologie | Angers      | Josette  |  |
| Pas de conclusion | 10/02/2015 | 3c st nazaire<br>visioconférence: salle<br>ocle salle visio ch st<br>nazaire st nazaire | Urologie           | Urotest     | Paul     |  |
| Pas de conclusion | 10/02/2015 | 3c st nazaire salle ocle<br>st nazaire                                                  | Sein-gynécologie   | Seintest    | Michelle |  |
| Pas de conclusion | 29/09/2014 | 3c ico cpp centre paul<br>papin angers                                                  | Sein-gynécologie   | Test        | Oncopl   |  |
| Non planifiee     |            |                                                                                         |                    | Chicaud     | Laurent  |  |
| Non planifiee     |            |                                                                                         |                    | Poupou      | Pio      |  |

### CHAPITRE

# V

# LES PREFERENCES UTILISATEURS

Le menu préférences permet à l'utilisateur de gérer, d'une part ses identifiants et d'autres part ses préférences d'affichage et d'impression.

| Bonjour<br>ADMINISTRATEUR MEDICAL<br>OBJECTS |   | OncoPL                                                                  | Dossier Communicant de Cancérologi |  |  |  |  |
|----------------------------------------------|---|-------------------------------------------------------------------------|------------------------------------|--|--|--|--|
| > Déconnexion                                |   |                                                                         |                                    |  |  |  |  |
| Accès patient                                | • | Données personnelles                                                    |                                    |  |  |  |  |
| Réunions RCP                                 | ⊕ | <ul> <li>Gestion de vos identifiants (nom, coordonnées)</li> </ul>      |                                    |  |  |  |  |
| Statistiques RCP                             |   | <ul> <li>Gestion de vos préférences (impressions, affichage)</li> </ul> |                                    |  |  |  |  |
| Administration                               |   |                                                                         |                                    |  |  |  |  |
| Suivi des dossiers                           | • |                                                                         |                                    |  |  |  |  |
| Préférences                                  |   |                                                                         |                                    |  |  |  |  |
| Manuel                                       |   |                                                                         |                                    |  |  |  |  |
| Consentement                                 | • |                                                                         |                                    |  |  |  |  |
|                                              |   |                                                                         |                                    |  |  |  |  |

# La gestion des identifiants

L'utilisateur peut visualiser ses droits :

| Identifia                                              | nts de                                 | e l'utilisate                                                   | Jr                              |                |                             |                      |                               |
|--------------------------------------------------------|----------------------------------------|-----------------------------------------------------------------|---------------------------------|----------------|-----------------------------|----------------------|-------------------------------|
| Vous utilise<br>Vos médeci<br>Identifiant<br>Civilité* | z un con<br>ins référ<br>TESTSI<br>Mme | npte Secrétaire<br>ents sont : ►M<br>EC                         | e médicale<br>IEDECIN COORD TES | T (Droit de ve | rrouillage : Accordé)       |                      |                               |
| Nom*                                                   | Secret                                 | aire                                                            |                                 |                |                             |                      |                               |
| Code RPPS                                              | Test                                   |                                                                 |                                 |                |                             |                      |                               |
| Code CPS                                               | Aucune                                 | carte CPS n'es                                                  | t enregistrée 🔜                 |                |                             |                      |                               |
| Liste of Etablis                                       | des lieux<br>sement                    | Adresse<br>80 Avenue<br>Augustin<br>Fliche 34090<br>Montpellier | Pour modifier Spécialité        | vos lieux d'e  | xercice, veuillez contacter | le réseau régional   | de cancérologie Principal OUI |
| Liste                                                  | C - CHRU                               | J de Montpellie                                                 | nance  Pour m                   | nodifier vos g | roupes, veuillez contacte   | r le réseau régional | de cancérologie               |
| RCP:3                                                  | C - CHRU                               | J de Montpellie                                                 | r - ID=900000011                | 50             |                             |                      |                               |
| RCP:3                                                  | C - Privē                              | ae Nimes - ID=                                                  | 900000002811                    |                |                             |                      |                               |
| 3C - CH                                                | RU de N                                | iontpellier                                                     |                                 |                |                             |                      |                               |

Toute reproduction même partielle du document présent est sujette à l'approbation écrite de la société Mediware

©Mediware 1997, 2015

L'utilisateur pourra modifier son Nom et prénom ainsi que sa Civilité.

En revanche, seul l'administrateur système (Réseau OncoPL) et le support Utilisateur Mediware sont habilités à modifier ou supprimer un lieu d'exercice ou un groupe d'appartenance. Dans le cas du profil secrétaire, les groupes d'appartenances sont identiques à ceux du médecin référent.

#### La gestion des préférences

#### Antériorité des fiches RCP :

L'utilisateur peut choisir de toujours voir apparaître les anciennes données de la RCP ou au contraire, de les masquer en cochant la case comme indiqué sur l'écran ci-dessous :

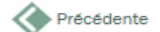

Préférences utilisateurs

#### ✓ ANTERIORITE DES FICHES RCP

Masquer les données des RCP antérieures lors de la création d'une nouvelle fiche

#### Ordre des sections de la fiche RCP :

L'utilisateur peut choisir l'ordre des sections de la fiche RCP. L'ordre des sections est important pour la visualisation des fiches RCP mais également pour leur impression. Ces préférences seront valables à partir de la prochaine RCP. Il est possible de mettre des préférences différentes par RCP.

#### ✓ ORDRE DES SECTIONS DE LA FICHE RCP

|                                                                                     | Ordre des sections*                                                                                                    |
|-------------------------------------------------------------------------------------|----------------------------------------------------------------------------------------------------|
| RCP METASTASES OSSEUSES ET PARTIES MOLLES (3C - CHRU de<br>Montpellier MONTPELLIER) | C. Diagnostic du cancer<br>G, Etat clinique<br>E, Examens/documentation du cancer<br>A, Anapath et Stade pathologique<br>T, Procédures et interventions<br>O, Consultations/hospitalisations<br>F, Note de progression<br>Y, Histoire de la maladie |
|                                                                                     | Ordre des sections*                                                                                                    |
| RCP DIGESTIF (3C - CHRU de Montpellier MONTPELLIER)                                 | C. Diagnostic du cancer                                                                                                    |

#### C, Diagnostic du cancer G, Etat clinique

- E, Examens/documentation du cancer
- A, Anapath et Stade pathologique T, Procédures et interventions
- 0, Consultations/hospitalisations

- F, Note de progression
- Y, Histoire de la maladie

#### Gestion des traitements favoris :

Les traitements favoris peuvent également être définis par le médecin, en cochant les cases. Ceux cochés apparaitront dans la liste des favoris affichés lors de la discussion en réunion.

| - E      | Examens et expertises            |  |
|----------|----------------------------------|--|
|          | Analyse Côlon                    |  |
|          | Consultation d'oncogénétique     |  |
|          | Evaluation d'oncogériatrie       |  |
|          | Examens complémentaires          |  |
|          | Génotypage BRAF VE-BASKET        |  |
|          | Génotypage Estomac               |  |
|          | Génotypage GIST                  |  |
|          | Génotypage MELANOME              |  |
|          | Génotypage Poumon                |  |
|          | Génotypage Sein                  |  |
|          | Soins de support                 |  |
|          | Test moléculaire Cerveau         |  |
|          | Test MSI/RER                     |  |
| - 1      | nterventions                     |  |
|          | Biopsie chirurgicale             |  |
|          | Biopsie radiologique             |  |
| <b>~</b> | Chirurgie                        |  |
|          | Endoscopie interventionnelle     |  |
|          | Radiologie interventionnelle     |  |
| - 1      | Fraitements médicamenteux        |  |
|          | Autres traitements médicamenteux |  |
| R        | Chimiothérapie                   |  |
| bà       | Hormonothérapie                  |  |
|          | Immunothérapie                   |  |
|          | Thérapie ciblée                  |  |

#### Gestion des modèles d'impression des dossiers RCP

| lom de la préférence*      |   | Imprimer les sections suivantes      |              |  |
|----------------------------|---|--------------------------------------|--------------|--|
| Modèle d'impression réduit | × | Médecins :                           | $\checkmark$ |  |
|                            |   | Diagnostic du cancer :               | ✓            |  |
|                            |   | Etat clinique :                      |              |  |
|                            |   | Examens/documentations du cancer : [ |              |  |
|                            |   | Anapath et Stade pathologique :      | $\checkmark$ |  |
|                            |   | Procédures et interventions :        |              |  |
|                            |   | Consultations/hospitalisations :     |              |  |
|                            |   | Note de progression :                |              |  |
|                            |   | Histoire de la maladie :             |              |  |
|                            |   | Conclusions des RCP précédentes :    | $\checkmark$ |  |
|                            |   | Afficher les rubriques vides :       |              |  |

Un nom doit être saisi pour identifier le modèle d'impression. Il apparaîtra dans la liste lors de la demande d'impression d'une fiche au cours d'une réunion RCP. Les sections cochées seront intégrées dans le modèle. Elles apparaîtront dans l'ordre défini par l'utilisateur dans ses préférences.

Plusieurs modèles d'impression différents peuvent être définis.

CHAPITRE

# VI

# LES DEMANDES D'ASSISTANCES

Le menu « **Assistance** » donne accès à une messagerie sécurisée, interne à l'application. Elle permet aux médecins de poser des questions, de demander à un administrateur d'effectuer des actions comme :

- Déverrouiller une fiche : Préciser Nom/Prénom/DDN du patient ainsi que la date de la RCP et la raison du déverrouillage.
- Corriger l'identité d'un patient suite à une erreur de saisie : Nom, Prénom, DDN du patient
- Doublons de dossier : Alerter si un doublon est détecté
- Changement d'adresse du médecin ou lieu d'exercice
- ...

| mar       | nde assistance                  |                              |                                 |                   |
|-----------|---------------------------------|------------------------------|---------------------------------|-------------------|
| «         | Messages reçus                  | Messages envoyés             | Nouveau message                 | Messages archivés |
| un me     | essage reçu à afficher.         |                              |                                 |                   |
|           |                                 |                              |                                 |                   |
|           |                                 |                              |                                 |                   |
|           |                                 |                              |                                 |                   |
| <b>Pr</b> | écédente                        |                              | V                               |                   |
| Nou       | velle demande                   |                              |                                 | Valider           |
|           |                                 |                              |                                 |                   |
| А         | ADMINISTRATEUR SYSTEMI          | E                            | ~                               |                   |
| Objet     | Déverrouiller une fiche         |                              |                                 |                   |
| Bonj      | our,                            |                              |                                 | ^                 |
| More      | ai do mo dóvorrovillor la ficho | BCD du 22/01/2015 do Mr      | Madhi Calamant ná la 10/10/1060 |                   |
| lap       | roposition saisie comporte ur   | e erreur sur le nombre de cu | cle de chimiothérapie           |                   |
|           |                                 |                              |                                 |                   |
| Cord      | lialement                       |                              |                                 |                   |
| Mod       | ooin Coordinatour               |                              |                                 |                   |
| CHU       | eom coordinateur                |                              |                                 |                   |
|           |                                 |                              |                                 |                   |

Rédigez votre demande et validez.

Les messages reçus ou envoyés peuvent être archivés en cliquant sur le bouton « Archivé » à droite du message. Il est possible de le supprimer complètement à l'aide de la croix.